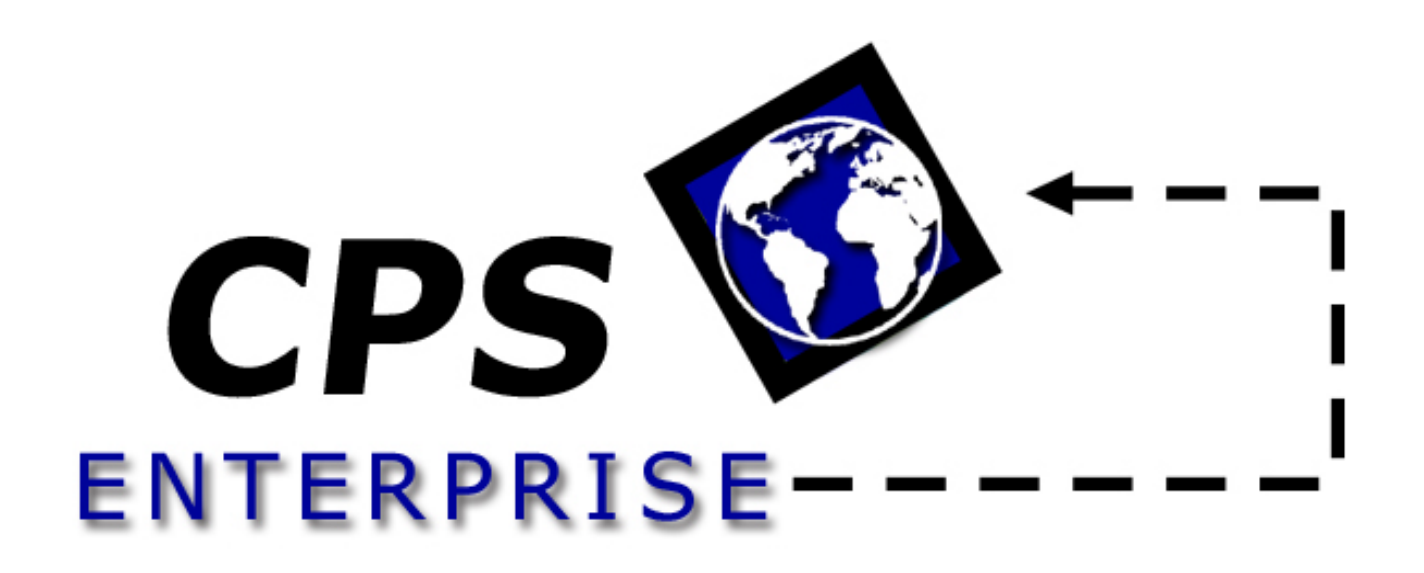

"Solutions for Connectivity"

# COMPUTER PRESENTATION SYSTEMS, INC.

3035 Prospect Park Dr., Suite 90 Rancho Cordova, CA 95670 Phone: (916) 635-3487 Fax: (916) 635-1809

www.cpsusa.com

## **Table of Contents**

| WHAT IS CPS ENTERPRISE?                               | 1               |
|-------------------------------------------------------|-----------------|
| ABOUT MODULES                                         | 1               |
| HOW CPS ENTERPRISE ORGANIZES DATA                     | 1               |
| How this User Guide is Organized                      | 2               |
| CONVENTIONS USED                                      | 2               |
|                                                       |                 |
| GETTING STARTED 💔 🖗 🥵                                 | 4               |
| INSTALLATION                                          | 4               |
| System Requirements                                   |                 |
| Installing CPS Enterprise                             | 4               |
|                                                       |                 |
| SET-UP AND CONFIGURATION                              | <b>//</b> 6     |
|                                                       | <b>(</b>        |
| Sotting up your Company                               | •0              |
| Logging in as the System Administrator                | 0<br>6          |
| Adding a Company                                      | 0<br>7          |
| Adding a Company                                      | ,/              |
| ADDING A COMPANY ADMINISTRATOR USER                   |                 |
|                                                       | 9               |
| Company Administrator Log On                          |                 |
|                                                       |                 |
| Adding Divisions 🎔 🎔 🐶                                | 11              |
|                                                       | 1               |
| DEFINING COMPANY PREFERENCES V                        | 🏴 13            |
|                                                       |                 |
| Communities VVVV                                      | 14              |
| Setting up Communities                                | 14              |
| Changing Communities to Add/Edit Data                 |                 |
|                                                       |                 |
| PHASES, RELEASES AND BLOCKS                           | 16              |
|                                                       | 17              |
| Adding Company Personnel                              | / 11 /<br>17    |
| Adding Company Personnel<br>Changing User Permissions | ······ 17<br>20 |
|                                                       |                 |
| ADVANCED CONFIGURATION SETTINGS                       | > 🐶             |
|                                                       |                 |
|                                                       |                 |
| SOLSALESBUILDER CONFIGURATION                         | <u>ک</u> 21     |
|                                                       |                 |
| COMMUNITY CONFIGURATION                               |                 |
| Seller Options                                        |                 |
| v isuai Opiions<br>Directives                         | 23<br>21        |
| More Directives                                       | 24<br>25        |
|                                                       | 4J              |

| Taxes & More                             | 25 |
|------------------------------------------|----|
| Lender                                   | 26 |
| DEPOSITS                                 | 26 |
| ESTABLISHING INVENTORY                   | 27 |
| PLANS                                    | 27 |
| ELEVATIONS                               | 28 |
| PHASES, RELEASES AND BLOCKS              | 29 |
| MAINTAINING SQLSALESBUILDER-SPECIFIC LOT |    |
| INFORMATION                              | 30 |
| Details & Miscellaneous                  | 31 |
| MASTER OPTION LIST                       | 32 |
| Adding Options                           | 32 |
| Copying Options                          | 35 |
| Deleting Options                         | 35 |
| OPTION GROUPS                            | 35 |
|                                          |    |

# SCHEDULING AND CUSTOMER-SERVICE

| SETUP AND MAINTENANCE 🎔 🍄              |       |
|----------------------------------------|-------|
| JOBS                                   |       |
| ADDING OR CHANGING OPTIONS/UPGRADES    |       |
|                                        |       |
| Adding Trades 🚩 🎔                      |       |
|                                        |       |
| Contractors VVV                        | 41    |
| Adding Contractors to the Company list | 41    |
| ASSIGNING CONTRACTORS                  |       |
| 1                                      |       |
| CONSTRUCTION MANAGEMENT 💛              | 45    |
| TEMPLATE ADMINISTRATION OVERVIEW       | 45    |
| Holiday List                           | 45    |
| Milestone List                         |       |
| Quality Inspection Templates           |       |
| SCHEDULE TEMPLATES                     |       |
| Schedule Template Task Elements        | 50    |
| CREATING JOB SCHEDULES                 | 51    |
|                                        | 52    |
| MAINTAINING IOD Schedulles             |       |
| Notes and Attachments                  |       |
| Delaying / Recalculating Job Schedules |       |
| Viewing Tasks for Contractors          |       |
|                                        |       |
| WORK ORDERS AND SERVICE APPLICA        | TIONS |
| <b>P</b>                               | 59    |
| ENTERING SERVICE A DRIGATIONS          | 50    |

| ENTERING SERVICE APPLICATIONS | 59 |
|-------------------------------|----|
| Attachments                   | 61 |

# **Table of Contents**

| ENTERING WORK ORDERS                 | 62 |
|--------------------------------------|----|
| Closing Work Orders for a Lot        | 65 |
| VIEWING WORK ORDERS FOR CONTRACTORS  | 65 |
| Closing Work Orders for a Contractor | 66 |
| Monitoring Resource Utilization      | 66 |

# PRINTING REPORTS

| SETTING PARAMETERS                 |    |
|------------------------------------|----|
| PRINTING AND EXPORTING             | 69 |
| Printing a report                  | 69 |
| Exporting to file                  | 69 |
| INTERACTING WITH EXECUTIVE REPORTS | 71 |
|                                    |    |
| SENDING TO CONTRACTORS             | 72 |
| About 'Send-To' Types              |    |

#### DATABASE MAINTENANCE AND BEST PRACTICES V Ø

| PRACTICES 🎔 🍄 🀶                 | 76 |
|---------------------------------|----|
| USING AN MSDE                   | 76 |
| USING A SQL SERVER              | 76 |
| REPLICATION AND BACKUPS         | 76 |
| PERMISSIONS AND SECURITY        | 77 |
| USING CPS ENTERPRISE OVER A WAN | 77 |

# 

# What is CPS Enterprise?

CPS Enterprise is the premier software suite for Homebuilders.

**CPS Enterprise** is an Enterprise level suite of applications for Homebuilders. It is the most flexible, powerful, and scalable suite of applications available on the market today. It consists of several different modules, which work together to eliminate dual-entry, and cumbersome conversion processes.

#### **About Modules**

**CPS Enterprise** is broken down into modules. Think of a module as a separate program that shares its interface and all of its data with each of the other modules. Throughout this **User's Guide**, different icons will be used to represent each product described within that section.

SQLSalesBuilder Maintenance is the utility used to manage the set-up and maintenance of SQLSalesBuilder information. If SQLSalesBuilder is to be used, this is the primary location for entering the information shared by each CPS Enterprise application.

SQL ScheduleBuilder is the tool for managing tasks and communicating with contractors during the process of new home construction.

SQL WarrantyWatcher is the tool for managing and tracking service issues by recording and categorizing all communications as service applications. Once an application is recorded, each item within can be individually categorized or assigned as necessary.

SQLSalesBuilder is the tool for entering prospect information, presenting sales and option selections and preparing the sales agreement package. It has a uniquely intuitive interface designed to allow a salesperson to guide a prospective homebuyer through the process of selecting a site and options that meet his or her needs. SQLSalesBuilder has it's own sales agent-oriented User's Guide.

#### How CPS Enterprise organizes data

**CPS Enterprise** organizes data in a hierarchical manner representing the logical structure of a company and its workflow. The structure is as follows: Company, Division, Community, and Lot. When considering the individual

modules the hierarchy continues. **SQLScheduleBuilder** employs task or schedule items. **SQLSalesBuilder** enables sales agents to work with prospects to display available inventory, process sales and prepare the sales agreement and option selection documents. **SQLWarrantyWatcher** continues with Service Application and Work Order.

In addition to the company hierarchy, users also have a hierarchy determining their privileges. Some users may have access to a certain community; others may have access to an entire division. These roles are determined by setting the user permissions (see **Adding User Permissions**).

#### How this User Guide is Organized

This **User Guide** is organized from a task-oriented standpoint. Rather than reading this **User Guide** from cover to cover, it's much more efficient to flip to the section you wish to learn more about, and then follow any other references from there.

Many sections of this **User Guide** are specific to one or a few of the **CPS Enterprise** products; therefore each section is marked with icons to designate which product it applies too.

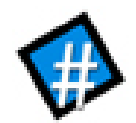

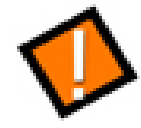

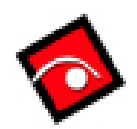

#### **SQLSalesBuilder**

SQLScheduleBuilder

SQL WarrantyWatcher

Additionally, other CPS applications work in conjunction with these CPS Enterprise Products. These applications have their own **User Guides** but are mentioned in this one when the information is pertinent.

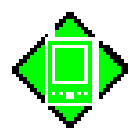

**SQLWalkWrite** 

#### **Conventions Used**

Some of the terms you mentioned in this **User Guide** are standard computer terms. There are also a few new terms that are specific to **CPS Enterprise**.

- **Click**: Depress and release left mouse button.
- Double-Click: Depress and release left mouse button twice rapidly.
- Screen: Page or window of application.
- **Key:** a list item on the left navigation bar.
- **Open/Expand a Menu Node:** Click on the small box to the left of a key description.

■ The **Plus** sign imes indicates that the node is currently closed. The **Minus** sign imes indicates that the node is already open (or expanded).

# Chapter

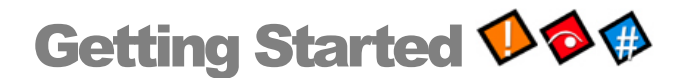

Knowing what to expect before installing CPS Enterprise is a good way to prepare for your roll-out.

#### Installation

#### System Requirements

For CPS Enterprise to run on your computer, it must meet the following minimum system requirements:

- 500MHz Pentium III;
- 128MB RAM;
- 500 MB free hard drive space;
- Microsoft Windows 98 (second edition), 2000, or XP
- Display resolution of 800 x 600 (higher recommended)
- Windows XP (or PCAnywhere version 10.5 or higher) and an Internet connection required for interactive technical support.

#### Installing CPS Enterprise

- 1.) Place CPS Enterprise CD-ROM into your drive
- 2.) Browse the CD-ROM drive:
  - a. Open My Computer
  - b. Double-click on the CD-ROM drive icon
- 3.) Double click the setup.exe icon

#### **Chapter 1: Getting Started**

#### CPS ENTERPRISE USER GUIDE

4.) Follow through each step of the installer.

When finished, CPS Enterprise will be located in your Start Menu, under the Programs/CPS Enterprise folder.

# Chapter

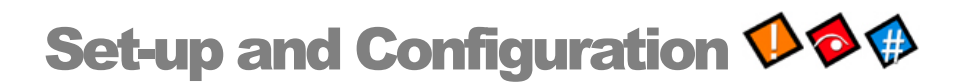

A well-planned setup is key to a smooth rollout. This Chapter reviews the basics regarding CPS Enterprise Administration including establishing your organization and it's structure as well as adding corporate personnel and their user permissions.

☐ CPS Enterprise manages all of the applications. Because different users utilize different applications within CPS Enterprise, this Chapter will discuss the key elements common to all applications. Consult the application-specific chapters for more detailed information such as establishing trades, lots, etc.

## Your Company and its Divisions $\mathbf{V} \mathbf{O} \mathbf{O}$

#### Setting up your Company

After you've installed **CPS Enterprise**, you'll need to begin the initial steps of configuration. Fortunately, because all **CPS Enterprise** modules share information, you need enter this data only once.

The Configuration process can be broken down into several key steps:

- Establish the System Administrator;
- Establish the Company Administrator(s)

To set up your company, log in as a **System Administrator**. The system administrator is the highest level user; however, this log in does not have access to any of the company specific data. Therefore, you'll only need to use the **System Administrator** to set up your company, and to set up any other **System Administrators**. You can also use a **System Administrator** account to disconnect users from **CPS Enterprise**. Your CPS rep will provide you with the initial **System Administrator** name and password.

#### Logging in as the System Administrator

1.) Open **CPS Enterprise**. You'll be presented with the login screen.

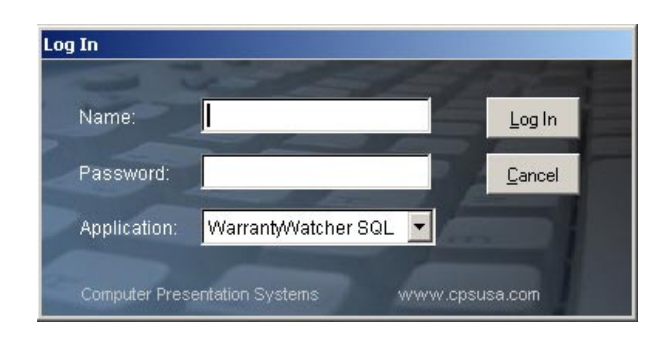

- 2.) Select the **Application** you wish to administer by clicking on the dropdown arrow ( ) and highlighting your selection. Log in as a **System Administrator** with the CPS-provided Name and Password.
- 3.) If this is your first time logging in as the **System Administrator**, you may wish to change the **System Administrator** password. To do that:
  - a. Expand the **Administration** menu node.
  - b. Select the **System Administrator** menu item.
  - c. Re-type a new System Administrator password.

| - System Administrator Account |               |  |
|--------------------------------|---------------|--|
| User Name:                     | Administrator |  |
| Password:                      | 56ox3doj0     |  |

- d. Be **absolutely** sure to record this new password in a secure location. If this password is forgotten or lost, it cannot be recovered.
- e. Click the **Save** button.

Next, you'll need to add your first company. The company is the highest level on the organization hierarchy.

#### Adding a Company

1.) While logged in as **System Administrator** (see the **Logging in as the System Administrator** section for details on how to do this), expand the **Administration** menu node.

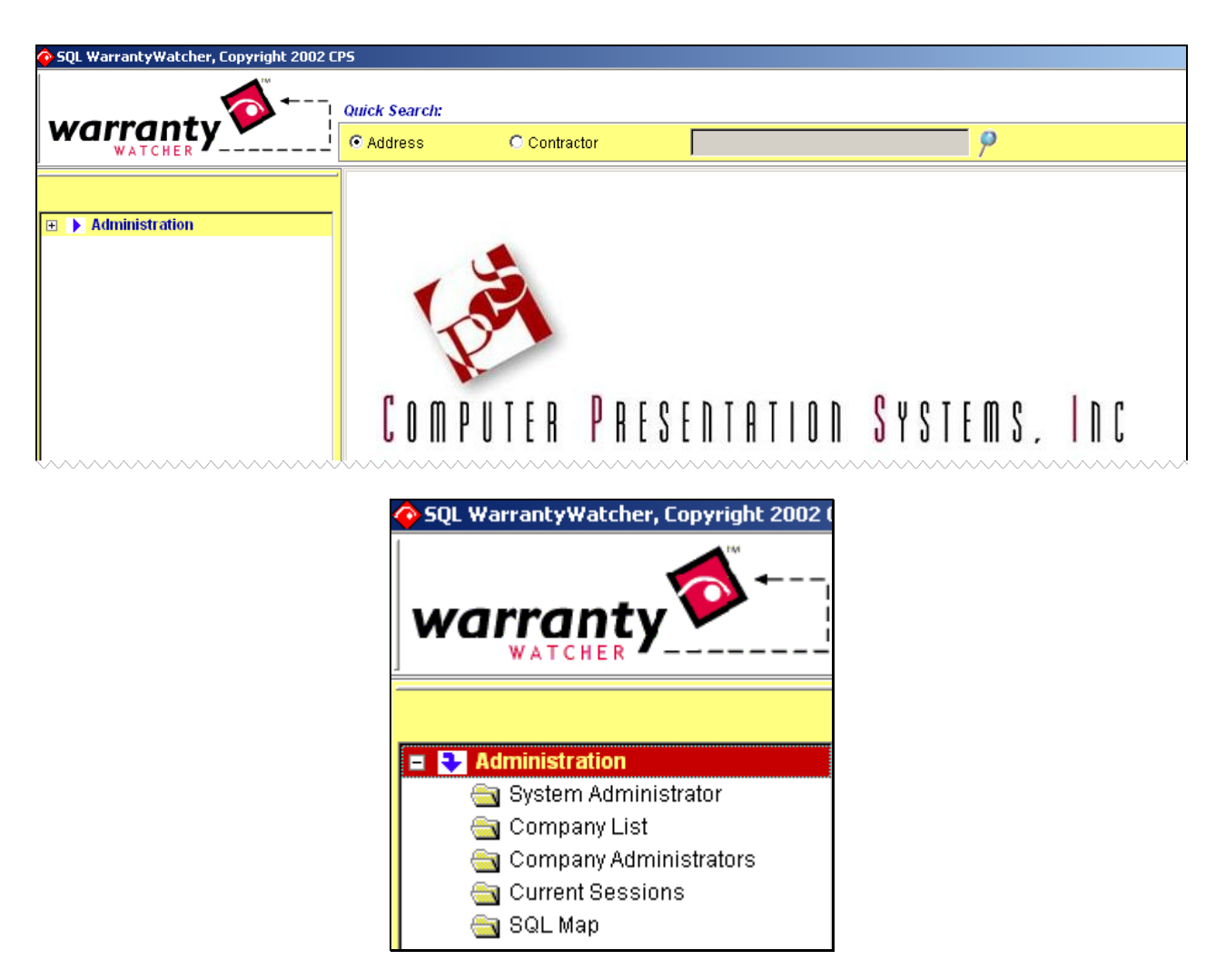

2.) Click on the **Company List** menu item. This section allows you to see up (if appropriate) various entities within your corporate structure (for example, ABC Homes-West, ABC Homes-East, etc.). Note: you may have only 1 company record (depending on how your organization is structured). Consult your CPS rep if you have questions as to how to establish your organization. *This is a critical first step*.

| Administration           | Companies & Divisions      |            |         |  |
|--------------------------|----------------------------|------------|---------|--|
| 🔄 System Administrator   | Company Name               | City       |         |  |
| 🔄 Company List           | Testa Homes                | Sacramento | <b></b> |  |
| 🔄 Company Administrators | Toll Brothers, Inc.        | Concord    |         |  |
| 🔄 Current Sessions       | Winchester Homes           | Pleasanton |         |  |
| 🔄 SQL Map                | Woodside                   | Folsom     | •       |  |
|                          | <u>N</u> ew <u>R</u> emove |            |         |  |

#### **Chapter 2: Set-Up and Configuration**

- 3.) Click the **New** button.
- 4.) Enter the company name and any other information:

| <u>S</u> ave | <u>C</u> ancel             |
|--------------|----------------------------|
| Compar       | ıy                         |
| Name:        | ABC Homes-West             |
| Description: | Western Diviison           |
| Address:     | 123 Main St.               |
|              |                            |
| City, ST Zip | Sacramento CA 93929        |
| Phone:       | 916-444-9898               |
| Fax:         | 916-444-8899               |
| Company ID:  | 0                          |
|              | View Software License Info |
|              |                            |
|              |                            |
|              | Save N                     |
|              | 24.0                       |

# Adding a Company Administrator User 🏴 🗇 🎲

Now that you've added a company, you'll need to set up a **Company Administrator**. A **Company Administrator** is a user that has full access to all of an organization's Divisions and Communities. This user also establishes other users and defines their access rights to the rest of the **CPS Enterprise** and its modules. Anyone who needs unrestricted system-wide access to all company data should have **Company Administrator** rights. Be careful when assigning this privilege: users with Administrator access have the ability to do setup and/or modify company data.

#### To add a Company Administrator:

5.) Click Save.

- 1.) While logged in as the System Administrator (see Logging in as the System Administrator for details on how to do this), expand the Administration menu node.
- 2.) Click on the Company Administrators menu item.

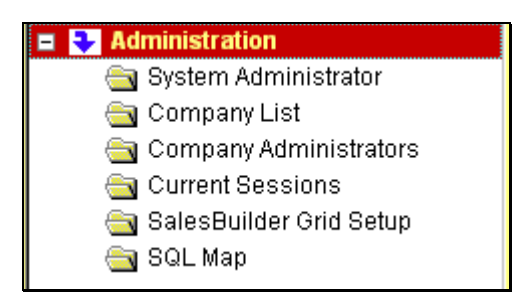

3.) Click  $\ensuremath{\mathsf{New}}$  and add the appropriate information:

| Company Adminis | trators              |        |      |                  |
|-----------------|----------------------|--------|------|------------------|
| <u>S</u> ave    | <u>C</u> ancel       |        |      | User Permissions |
| Company:        | Testa Homes          | •      |      |                  |
|                 |                      |        |      |                  |
| Office Phone #: | 916-444-9988         | Fa     | x #: | 916-444-8899     |
| Name - First:   | Kathy                | Ĺ      | ast: | O'Brian          |
| Job Title       | Systems Mgr          |        |      |                  |
| Home #:         | 916-333-9988         | Mobili | e #: | 916-545-1234     |
| Email           | kobrian@testahomes.o | om     |      |                  |
| Send To:        | 🗹 Email 🔲 Fax        |        |      |                  |
| Address:        | 1234 Main St.        |        |      |                  |
| City, ST Zip    | Sacramento           | CA     |      | 92929            |
| Contact ID: 0   |                      |        |      |                  |

4.) Click the User Permissions button to establish this Company Administrator's User Name and Password:

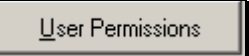

5.) Enter a user name and a password

| User Permission | 5              |
|-----------------|----------------|
| <u>S</u> ave    | <u>C</u> ancel |
| User Name:      | kobrian        |
| Password:       | ****           |
| (confirm)       | ****           |

a. We suggest using a consistent naming convention scheme for users (ex. first initial, last name: John Smith = jsmith).

- b. Be sure that users change their passwords at least every 30 days, especially administrators. Remind everyone to use passwords that are easy to remember but hard to guess.
- 6.) Click Save to save user permissions.
- 7.) Click Save again to save the new user.

You've completed the company setup process. You are now ready to add divisions.

Before you can access Company specific information, such as Divisions, you'll need to exit **CPS Enterprise**, and re-log on as a user with **Company Administrator** rights.

#### **Company Administrator Log On**

| Name:        |                       | <u>L</u> og In |
|--------------|-----------------------|----------------|
| Password:    |                       | <u>C</u> ancel |
| Application: | Warrant/Watcher SQL 🔻 |                |

1.) Open **CPS Enterprise**. You'll be presented with the login screen:

2.) Log in as a Company Administrator:

For the rest of this chapter, it is assumed that you are logged into the program as a user with **Company Administrator** rights. Some of the features and tools you will use may be accessed by users of other levels; however, for set-up purposes it is necessary to have access to the <u>entire company</u>.

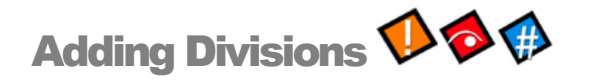

It's now time to begin configuration and set-up of your company-specific information. The **Division** is a container for communities and is useful for separating data if your organization has several divisions within it.

If your company has only one division, simply enter the company as the division, and create all **Communities** and assign personnel within it.

1.) Expand the Company Administration key in the navigation area.

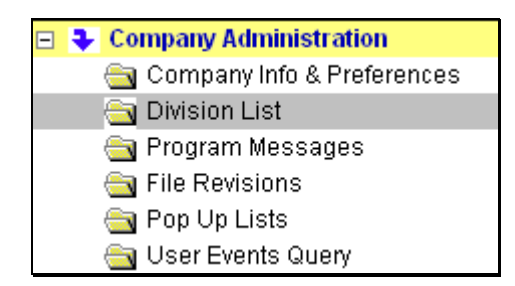

2.) Click on the **Division List** menu item.

| Community Ashton Preserve                             | <b>Division List</b>       |                                         |                                         |
|-------------------------------------------------------|----------------------------|-----------------------------------------|-----------------------------------------|
| Company Administration     Company Info & Preferences | Company: Winchester        | Homes                                   |                                         |
| 🚞 Division List                                       | Division Name              | City                                    |                                         |
| 🔄 File Revisions                                      | Maryland                   | Greenbelt                               | <b>_</b>                                |
| 🔄 Problem Category List                               | New Jersey                 | Mt. Laurel                              |                                         |
| 🔄 Problem Areas and Types                             | PA                         | Bethel                                  |                                         |
| 🔄 Software License                                    |                            |                                         |                                         |
| 🔄 Trade List                                          |                            |                                         |                                         |
| 🔄 User Events Query                                   |                            |                                         |                                         |
| 🗉 🕨 Community Administration                          |                            |                                         |                                         |
| 🕀 🕨 Contacts / Users                                  |                            |                                         | -                                       |
| 🕀 🕨 Jobs [Ashton Preserve]                            |                            |                                         |                                         |
| Contractors w/ Tasks                                  | <u>N</u> ew <u>R</u> emove |                                         |                                         |
| 🕀 🕨 User Defined Views                                |                            |                                         |                                         |
| 🕀 🕨 Reports - Executive                               |                            |                                         |                                         |
| ► Reports - Operational                               |                            | ~~~~~~~~~~~~~~~~~~~~~~~~~~~~~~~~~~~~~~~ | ~~~~~~~~~~~~~~~~~~~~~~~~~~~~~~~~~~~~~~~ |

- 3.) On the right pane, click the **New** button.
- 4.) Enter the division name, and all other identifying information. Press **Save** when you're completed; add any additional **Divisions** necessary for your organization.

| vision Record   |                   |
|-----------------|-------------------|
| <u>S</u> ave    | Cancel            |
| Division Record | Preference Items  |
| Name:           | New York          |
| Division #:     | 487               |
| Description:    | New York Region   |
| Address:        | 392 W. Fifth Ave. |
|                 |                   |
| City, State Zip | New York NY 03021 |
| Phone:          | 212-333-4499      |
| Fax:            | 212-333-9944      |
| Division ID: 0  |                   |

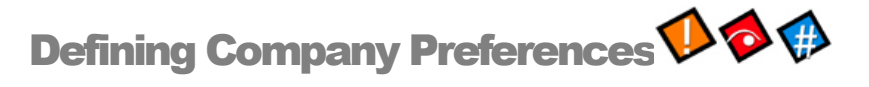

**Company Preferences** contain various user-specific application settings that "customize" **CPS Enterprise** for your organization – they include report header/footers, durations, and other descriptions. The preferences are specific to each **CPS Enterprise** Module, i.e. **SQLWarrantyWatcher** will have different preferences than **SQLScheduleBuilder**.

- 1.) Expand the **Company Administration** menu node.
- 2.) Click on the **Company Info & Preferences** menu item.
- 3.) On the upper pane, click the preference you wish to modify (WarrantyWatcher example shown below).

JYou may wish to consult with your CPS representative regarding various **Preferences** settings.

| Community Ashton Preserve 📃                 | Company Info & Preferences      |
|---------------------------------------------|---------------------------------|
| 🖃 🗣 Company Administration                  |                                 |
| 🔄 Company Info & Preferences                | Company: winchester Homes       |
| 🔄 Division List                             | Edit Company                    |
| 🔄 File Revisions                            | Here Velue                      |
| 🚖 Problem Category List                     | Acknowledgement Letter          |
| 🚖 Problem Areas and Types                   | Aging Days - Period 1 7         |
| 🚖 Software License                          | Aging Days - Feriod 1 7         |
| 🛅 Trade List                                | Aging Days - Period 3 30        |
| 🔄 User Events Query                         | Offer Letter                    |
| 🗉 🕨 Community Administration                | Service App Footer              |
| 🗉 🕨 Contacts / Users                        | Service App Header              |
| Jobs [Ashton Preserve]     Ashton Preserve] | Sort Menu Lot List by Block     |
| Contractors w/ Tasks                        | Sort Menu Lot List by Phase No  |
| 🕀 🕨 User Defined Views                      | Warranty Period (# of Days) 365 |
| 🕀 🕨 Reports - Executive                     | Work Order Instructions         |

4.) In the box located at the lower left, enter the desired value for the preference:

| Change       | Value To:                           |   |
|--------------|-------------------------------------|---|
| <u>S</u> ave | My Service Application footer text. | * |

5.) Click Save.

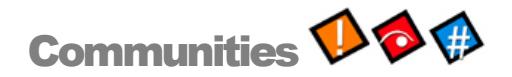

#### **Setting up Communities**

**Communities** are third in **CPS Enterprise's Company/Division/Community** hierarchy. Communities contain all the lot (or job) information. To add a new **Community**:

1.) <u>Make sure you're in the appropriate Division; then expand the Community Administration menu node.</u>

| Community Ashton Preserve  Company Administration Company Administration | <b>Division List</b><br>Company: Winchester F | lomes      |          |
|--------------------------------------------------------------------------|-----------------------------------------------|------------|----------|
| 🔄 Community List                                                         | Division Name                                 | City       |          |
| 🔄 Phase List                                                             | Maryland                                      | Greenbelt  | <b>A</b> |
| 🔄 Release List                                                           | New Jersey                                    | Mt. Laurel |          |
| 🔄 Plans & Elevations                                                     | PA                                            | Bethel     |          |
| 🔄 Contractor Assignment                                                  |                                               |            |          |
| 🗉 🕨 Contacts / Users                                                     |                                               |            |          |
| 🗉 🕨 Jobs [Ashton Preserve]                                               |                                               |            |          |
| Contractors w/ Tasks                                                     |                                               |            |          |
| 🗉 🕨 User Defined Views                                                   |                                               |            | -        |
| 🗉 🕨 Reports - Executive                                                  |                                               |            |          |
| 🗉 🕨 Reports - Operational                                                | <u>N</u> ew <u>R</u> emove                    |            |          |

- 2.) Click the **Community List** menu item.
- 3.) Click the **New** button.
- 4.) Enter the **Community** name and any other important information (**Number** and **Code** are used for quick reference in some reports):

| Co | mmunity Record   |                    |
|----|------------------|--------------------|
|    | <u>Save</u>      | <u>Cancel</u>      |
|    | Name:            | Briarcliff Manor   |
|    | Number:          | BI Code: BI        |
|    | Description:     | Briarcliff Manor   |
|    | Address:         | 67 Briarcliff Rd.  |
|    | City, State Zip: | Annandale MD 83928 |
|    | County:          | St. George         |
|    | Phone:           | 313-222-0173       |
|    | Project ID: 1627 | 728                |

5.) Click Save.

•

#### **Changing Communities to Add/Edit Data**

To change Communities in any of the CPS Enterprise modules:

1.) Select the community by opening the **Community** combo box in the upper left hand portion of the screen (you must have previously established the appropriate **Division**):

| Admi Ashton Preserve     Starcliff Manor     Control Dellabrook     Control Control     Control     Contro     Control     Control     Control | Community | Ashton Preserve  | Comm |
|----------------------------------------------------------------------------------------------------|-----------|------------------|------|
| Contractiff Manor                                                                                                    | 🖃 🕹 Admi  | Ashton Preserve  |      |
| Cr Dellabrook                                                                                                    | en c      | Briarcliff Manor |      |
| Goshen Ríðue                                                                                                    |           | Dellabrook       | _    |
|                                                                                                    |           | Goshen Ríðge     |      |
| 🚬 🗒 Urbana Highlands                                                                                                    |           | Urbana Highlands |      |
| 🔄 🔄 Hawkins Landing                                                                                                    |           | Hawkins Landing  |      |
| 🔁 🔤 Breakaway                                                                                                    |           | Breakaway        |      |
|                                                                                                    |           |                  |      |

2.) Select the **Community** you wish to change to.

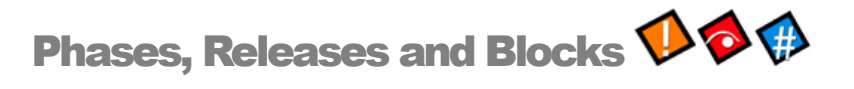

**CPS Enterprise** uses **Phases**, **Releases and Blocks** as a means to organize lots – just as you do. Use of **Phase/release/block** isn't mandatory; however, these items are used in certain parts of **CPS Enterprise**, including reports, to group and/or sort jobs (lots). Generally, builders utilize the lot number plus one of these "identifiers" to describe a specific lot (such as Lot 23/Block 2 or Lot 23/Phase 4). **Phases** and **Releases** are formally established as drop down selections (meaning only pre-determined **Phases** or **Releases** are available; **Block** doesn't utilize drop down choices).

- 1.) Expand the **Community Administration** menu node.
- 2.) Click on the Phase List or Release List menu items.

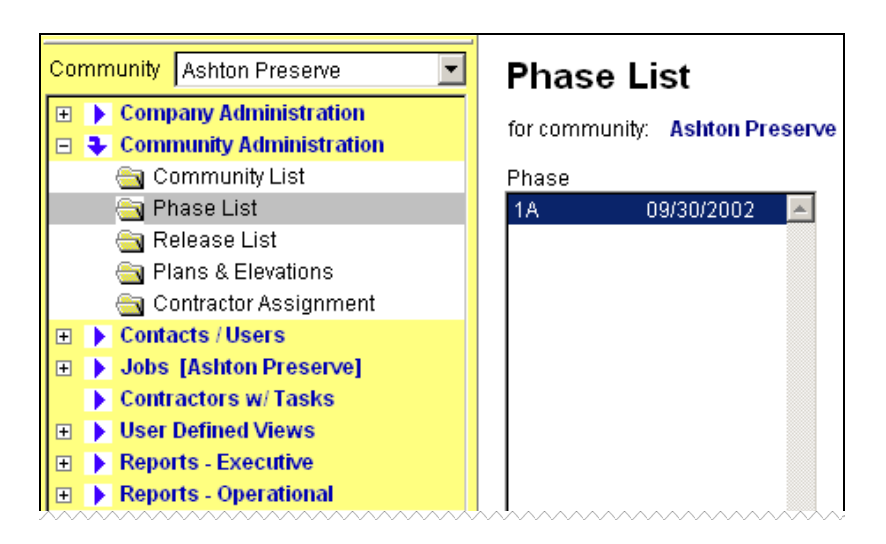

3.) Click the **New** button to input a new release.

4.) Enter the Phase/Release number (or letter if appropriate), the phase / release date, and any additional comments:

| Phase Record |                 |
|--------------|-----------------|
| <u>S</u> ave | <u>C</u> ancel  |
| Phase:       | 18              |
| Phase Date:  | 01/01/2003      |
| Comment:     | Green belt lots |
|              |                 |

5.) Click Save.

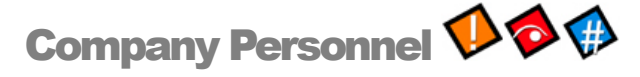

Company personnel (users) are the employees that will be a part of the **CPS Enterprise** work cycle. Company personnel can be office personnel, sales agents, field representatives, etc. You will need to "authorize" individuals to become CPS Enterprise users – and you can provide them with complete or limited access capabilities.

♫ No two organizations are alike – some builders want the corporate/division office to coordinate lot releases and plan pricing. Others give lot input responsibility to sales agents. You must survey your organization to determine how to assign user permissions and access. Consult your CPS rep if you need assistance.

#### Adding Company Personnel

1.) Expand the **Contacts / Users** menu node.

| Cor | nm | unity Paradise for Sale 🔄 | - |
|-----|----|---------------------------|---|
| I+  | ►  | Company Administration    | Ī |
| ÷   | ►  | Administration            | 1 |
| ÷   | ▶  | Contacts / Users          |   |
| ÷   | ▶  | Lots [Paradise for Sale]  |   |
| ÷   | ▶  | Reports - Operational     |   |

- 2.) Click on the **Contacts/Users** menu item.
- 3.) Click New and you will be presented with the same screen used to establish Company Administrators.

| Company Administrators |                     |           |                          |  |  |  |  |
|------------------------|---------------------|-----------|--------------------------|--|--|--|--|
| Save                   | <u>C</u> ancel      |           | <u>U</u> ser Permissions |  |  |  |  |
| Company:               | Testa Homes         | <b>-</b>  |                          |  |  |  |  |
|                        |                     |           |                          |  |  |  |  |
| Office Phone #:        | 916-444-9988        | Fax#:     | 916-444-8899             |  |  |  |  |
| -                      | <u></u>             |           |                          |  |  |  |  |
| Name - First:          | Kathy               | Last:     | O'Brian                  |  |  |  |  |
| Job Title              | Systems Mgr         |           |                          |  |  |  |  |
| Home #:                | 916-333-9988        | Mobile #: | 916-545-1234             |  |  |  |  |
| Email                  | kobrian@testahomes. | com       |                          |  |  |  |  |
| Send To:               | 🗹 Email 🔲 Fax       |           |                          |  |  |  |  |
|                        | [                   |           |                          |  |  |  |  |
| Address:               | 1234 Main St.       |           |                          |  |  |  |  |
| City, ST Zip           | Sacramento          | CA        | 92929                    |  |  |  |  |
| Contact ID: 0          |                     |           |                          |  |  |  |  |

4.) Enter all pertinent information. Email and fax are used for report distribution. When finished, press **User Permissions**. The example below displays a completed User Permissions screen; however, there are several steps involved which are discussed in detail.

| <u>S</u> ave     | <u>C</u> ancel |          | <u>U</u> ser F                    | ermissions |
|------------------|----------------|----------|-----------------------------------|------------|
| User Permissions |                |          |                                   |            |
| <u>S</u> ave     | <u>C</u> ancel |          |                                   |            |
| User Name:       | anelson        |          | All Divisions                     |            |
| Password:        | ******         |          | Division<br>American Homes - West | <u> </u>   |
| (confirm)        | ******         |          | American nomes - west             |            |
|                  |                |          |                                   |            |
| Lot Maintenance  | 9              | •        |                                   | <b>Y</b>   |
| Add <u>E</u>     | Remove         |          | 🔽 All Communities                 |            |
| Application Pe   | rmissions      |          | Community                         | <b>A</b>   |
| Lot Maintenance  | •              | <b>A</b> | Paradise for Sale                 |            |
|                  |                |          | River Oaks                        |            |
|                  |                |          | Warranty Cove                     |            |
|                  |                |          | Warranty Estates                  |            |
|                  |                |          | Warranty Hills                    |            |
|                  |                |          | Warranty La Strada                |            |
|                  |                | -        | Warranty Township                 | <b>_</b>   |

- a. User name and Password. Each user has a distinct user name and password which is setup at the corporate/division office. Type this information and press **Save**.
- b. **Application Permissions.** The next step is determining which functions this user will perform. Drop down the choices (determined by the application you entered), make the selection for the specific user and press **Add.** Following is a **SQLSalesBuilder** example:

| Lot Maintenance 🗾 🔽                  |
|--------------------------------------|
| * Company Administrator              |
| * Division Administration            |
| * Division Maintenance               |
| Lot Maintenance                      |
| Option List Maintenance              |
| Plans, Elevations, Phases & Releases |
| Sales Functions                      |

c. Division Access. As you can see from the list above, some permissions are broader than others. If you selected either Division Administration or Maintenance, you'll want to specify the division (assuming there is more than one). You may specify All Divisions – or remove the All Divisions check and specify the division.

d. Community Access. Some functions can be further limited – down to the community level – for users such as sales agents and customer field representatives. All communities is selected initially (as in our example, below). If you wish to narrow the list, <u>uncheck</u> All communities and specify the specific community. Some users may need access to multiple communities – this can be accomplished by checking multiple names.

| All Communities    |         |
|--------------------|---------|
| Community          | <u></u> |
| Paradise for Sale  |         |
| River Oaks         |         |
| Warranty Cove      |         |
| Warranty Estates   |         |
| Warranty Hills     |         |
| Warranty La Strada |         |
| Warranty Township  |         |

5.) Click **Save** to save the access and permissions.

#### **Changing User Permissions**

The situation may arise where a user needs his or her access level raised or lowered. To change a users' permission level do the following:

- 1.) Follow steps 1 4 from the 'Adding User Permissions' section above.
- 2.) Click on the permission listed in the list and click **Remove.**
- 3.) Apply a new permission (see Adding User Permissions for details).

### Advanced Configuration Settings 杉 🗇 🦚

Congratulations! You've setup the basics required for any of the three **CPS Enterprise** applications. You're ready to continue through the **User's Guide** to the chapter discussing additional setup activities – as well as the applications themselves.

However, there are a few, more advanced common activities which you may wish to review once you start using **CPS Enterprise**.

# Chapter 3

# SQLSalesBuilder Configuration 🚸

SQLSalesBuilder contains a number of configuration items that are unique to it – including special Community, Lot and Plan considerations as well as the Master Option List.

SQLSalesBuilder Maintenance allows you to manage not only many of the configuration items common to the CPS Enterprise, but also some items which are unique to SQLSalesBuilder.

To access these configuration items you must be logged in as an **Administrator** with rights. You must also log into the **SalesBuilder Maintenance** portion of **CPS Enterprise** (See **Logging In** for more information)

#### **Community Configuration**

The bulk of the customization for **SQLSalesBuilder** is located within the **Community Configuration** screen. We'll step through the basic configuration items first; more advanced topics will be discussed at the end of the chapter.

All items within **Community Configuration** apply <u>only</u> to the community currently selected. To change the currently selected community see **Changing Communities** in **Chapter 2**. To access **Community Configuration**:

1.) Expand the Administration menu node.

2.) Click on the **Community Configuration** menu item and you'll be presented with a series of screens collecting information about a <u>specific</u> community: This screen is actually a series of screens designed to collect information about the community so that SalesBuilder can accurately calculate the move-in costs and monthly payments and your users can have screens customized to their sales needs. This section will discuss, in detail, the various configuration screens, their use and input choices.

| Selle | eller Visual Directives More Directives Taxes & More Financing                                                                 |           |                  |                   |          |  |
|-------|----------------------------------------------------------------------------------------------------|-----------|------------------|-------------------|----------|--|
|       | <u>S</u> ave                                                                                                    |           |                  |                   |          |  |
| 0     | Community A.K.A. Paradise Caribe                                                                                               |           |                  |                   |          |  |
| 0     | Opened:                                                                                                    | 10        | /12/2002         | Tot. Lots:        | 75       |  |
| A     | Area/Region                                                                                                    | : VVe     | est (            | Deliv. Time:      | 0        |  |
| s     | Sales Agent                                                                                                    | Title: Yo | ur Community Sal | les Representativ | /e       |  |
| V     | Week Starts:                                                                                                    | Mo        | nday             | •                 |          |  |
| E     | Bond Fee De                                                                                                    | esc.: Me  | llo Roos Bond    |                   |          |  |
| A     | Assoc. Fee Desc.: HOA                                                                                                    |           |                  |                   |          |  |
| L     | _egal Seller                                                                                                    | Name: Am  | ierican HomeBuil | ders Inc.         |          |  |
| N     | Move-In/Monthly Top Text                                                                                                    |           |                  |                   |          |  |
|       | The information provided is for your review and is only an estimate. ALL HOME AND OPTION PRICES ARE SUBJECT TO CHANGE. Please, |           |                  |                   |          |  |
| N     | Move-In/Monthly Bottom Test:                                                                                                   |           |                  |                   |          |  |
|       | Thank you for your interest in our beautifull new home community<br>located in the beautiful Green Valley area.                |           |                  |                   | munity 📥 |  |

#### **Seller Options**

The seller options screen (pictured above) appears first when you open Community Configuration. Input provided here allows you to configure some of the defaults and names used in various places within **SQLSalesBuilder** and on many reports and contracts.

- Community A.K.A. Optional additional community name; used on reports and particularly useful if the community name is extremely long.
- Opened/ Total lots, etc. Date community was opened; Total number of lots to be released, etc.; used on reports to calculate sales data such as sales/month, etc.
- Sales Agent Title Sales agent description used on prospects and buyers handouts. Builders utilize a variety of descriptions including Community Manager, Sales Counselor, etc.
- Week Starts Day of week used to calculate schedule for certain reports particularly the Traffic Report. Most builders use a Monday-Sunday schedule.
- Bond fee description Optional, used in the calculation of Move-In costs and Monthly payments for
  prospects and buyers. New home communities frequently have special assessment districts, etc. and this
  field collects the name for the special fee.

- Assoc. Fee Description Optional, used in the calculation of Move-In costs and Monthly payments for prospects and buyers. Many new home communities have Homeowner Associations; this field collects the association name.
- Legal Seller Name Many builders utilize SQLSalesBuilder to prepare and print their Purchase Agreement package. Some builders utilize different legal entities in different communities; this field collects the legal entity name to print on the sales agreement documents.

**Move-In/Monthly Top/Bottom Text**: - Your agents will be able to provide prospective buyers with a detailed handout explaining the Move-In Costs and Monthly payments associated with their home Many builders want to provide additional information and disclaimers. This information is optional – however, many builders take advantage of the space for special marketing information as well as legal information disclaimers.

#### **Visual Options**

Visual Options allow you to configure many of the colors and fonts plus the background image used in SQLSalesBuilder. Some builders like to have the SQLSalesBuilder screen mirror the "look and feel" of their community color scheme; others want to have prospect information identified in a different color than buyers. You're able to configure the environment in a manner pleasing to you.

| "Sale" Color <u>Example Text</u><br>"Scenario" Color <u>Example Text</u><br>"Other" Color <u>Example Text</u> |                           |  |  |  |  |
|----------------------------------------------------------------------------------------------------|---------------------------|--|--|--|--|
| Background image.                                                                                             | [wincngackgmd.bmp         |  |  |  |  |
| Window Font                                                                                                   | Grid Font                 |  |  |  |  |
| Window Title                                                                                                  |                           |  |  |  |  |
| Window                                                                                                    | Window Font <sup></sup> ⊮ |  |  |  |  |
| Grid Font                                                                                                    |                           |  |  |  |  |
|                                                                                                    |                           |  |  |  |  |
|                                                                                                    |                           |  |  |  |  |

To change the screen colors, click on the left side of the item you wish to change: 
 Make a selection from the chart:

Example Text

| Color                   |        | ? × |  |  |
|-------------------------|--------|-----|--|--|
| Basic colors:           |        |     |  |  |
|                         |        |     |  |  |
|                         |        |     |  |  |
|                         |        |     |  |  |
|                         |        |     |  |  |
|                         |        |     |  |  |
|                         |        |     |  |  |
| Custom colors           | :      |     |  |  |
|                         |        |     |  |  |
|                         |        |     |  |  |
| Define Custom Colore >> |        |     |  |  |
| Denne Custom Colors >>  |        |     |  |  |
| OK                      | Cancel |     |  |  |

• It's easy to add a logo or picture to the "main" **SQLSalesBuilder** screen by providing a file to be displayed on the "main" screen. Provide the file name as the **Background Image**.

↓ The background image file must be located in the default SalesBuilder folder on every system for it to display properly.

• You're also able to modify the standard font used within **SQLSalesBuilder**, click the button to the left of the font you would like to change, select the font you want, then click **OK**.

#### **Directives**

• **Directives** provides many of the more advanced configuration options. The top portion allows builders to "customize" **SQL SalesBuilder** use, e.g., do you want to load "standard" options automatically? Consult your CPS rep for a complete discussion of these items. In addition, you are able to specify the file paths used for application use and storage as well as backup information. Again, don't hesitate to consult your CPS rep for a detailed explanation of the file locations.

□ **Remember:** SQLSalesBuilder provides your sales offices with a "offline" capability – that's one of the reasons why you're specifying the local harddrive as a location for data and files. If they're unable to connect to the central SQL database, they're still able to operate.

| Use Standard Options     Use Related Options     Finance Funding Fee     ✓ Include \$ ₩/ Option Handout     Use Option Cut-Offs     Use Numeric Compa |                          |  |  |  |  |
|----------------------------------------------------------------------------------------------------|--------------------------|--|--|--|--|
| Local "Application" Data                                                                                                    | c:\cps\staticdata\       |  |  |  |  |
| Local "Community" Data                                                                                                    | c:\cps\data\             |  |  |  |  |
| Reports Folder                                                                                                    | c:\salesw32\reports\     |  |  |  |  |
| Contract Application File                                                                                                    |                          |  |  |  |  |
| Contract Template(s) Folder                                                                                                    | c:\salesw32\reports\     |  |  |  |  |
| Contract "Save" Folder                                                                                                    | c:\salesw32\reports      |  |  |  |  |
| Local Back-Up Folder                                                                                                    | c:\salesw32\data\backups |  |  |  |  |
|                                                                                                    |                          |  |  |  |  |

- Use Standard Options Determines whether or not standard options are automatically loaded for a selected lot in the SalesBuilder option list. Typically, "standard" options are those items included in the base price but requiring a color or style choice (such as appliance color, lighting package style, etc.)
- Use Related Options Determines whether or not related options are used. Many builders develop option relationships so that, for example, SQLSalesBuilder "adds" a "hood" if the "cooktop" is ordered.
- Finance Funding Fee Determines whether VA funding fee can be financed or is required to be paid "up front."

- Include \$ w/ Option Handout Determines whether option prices appear on the options sheet handout given to prospects. Some builders don't want to provide such detailed information at the prospect level the handout can still contain the items they're interested in plus the total price just not all the detail.
- Use Option Cut-Offs Determines whether option cut-off stages are used for to control option selections. If you decide to use cutoffs, each lot's stage of construction needs to be kept up-to-date. This process is easy if you're also a SQLScheduleBuilder user; however, you may need to evaluate your organizations' capability if you're a SQLSclesBuilder-only user.
- File Poths Please, utilize all the pre-set file path names unless advised otherwise by a CPS Representative.

#### **More Directives**

**More Directives** includes additional path configuration items – generally, regarding **Follow-up**. Some builders want their agents to manage customer follow-up at the sales offices; others like to manage follow-up letters, calls, etc. from the corporate/division office. Typically, your installation contains file settings designed for sales office use. If you want to change the follow-up responsibility, please consult your CPS Representative.

| Follow-Up            |             |
|----------------------|-------------|
| Labels File:         | labe ls.doc |
| Realtors Label File: | rlabels.doc |
| Merge File Name:     | mmerge.dbf  |
| Merge File Folder:   | c:1         |

#### Taxes & More

This section contains factors used to determine a community's property tax rate, insurance, etc. The factors are essential to the accurate calculation to the Move-In costs and Monthly payments – particularly if SQLSalesBuilder is preparing the sales agreement package. Of course, many of these factors (such as tax impounds, etc.) change during the year (sometimes significantly); you're able to adjust them as frequently as necessary. THEY ARE ESTIMATES. Please, review the factors with your CPS Rep as well as your lender to make sure the calculations are as accurate as possible:

| Tax Impounds:         | 3     |
|-----------------------|-------|
| Insurance Impounds:   | 14    |
| Association Impounds: | 2     |
| Bond Inpounds:        | 2     |
| Interest Proration:   | 15    |
| Tax Rate:             | 1.250 |
| Insurance Rate:       | 2.500 |
|                       |       |
|                       |       |
|                       |       |

- Tax Impounds Number of months of property tax collected at closing.
- Insurance Impounds Number of months of insurance collected at closing.
- Association Impounds Number of months of association collected at closing.
- **Bond Impounds** Number of months of bond (special assessment) fees collected at closing.
- Interest Prorotion Estimate as to the number of days interest proration typically set to either 15 or 30 in order to provide a "cushion" for estimating purposes.

#### Lender

This section contains information about the current community's default (or preferred) lender: This information is printed on the prospect handout so prospects can consult with the builder's suggested lender.

| Loan Group(s): |                                  |
|----------------|----------------------------------|
| Preferred Lend | er Information                   |
| Company:       | Home Mortgage Inc.               |
| Loan Rep:      | Joe Nemeth                       |
| Phone:         | (916)456-7890                    |
| Fax:           | (916)123-4567                    |
| Email:         | joenemeth@hotmail.com            |
| Address:       | 23489 Sunrise Avenue, Citrus Hei |
|                |                                  |

Loan Groups is an optional field. We'll discuss loans separately; however, **SQLSalesBuilder** can create lenders with special loan types so that you can assign lenders based on community attributes (such as a VA/FHA lender, a conventional lender, etc.)

#### **Deposits**

The deposits section allows you to pre-set up the deposit types (earnest money, reservation, option, etc.) used to prepare and print your Purchase Agreement package:

| Deposits       |          |
|----------------|----------|
| Description    |          |
| 2nd Deposit    | <b>A</b> |
| Earnest Money  |          |
| Option Deposit |          |
|                |          |
|                |          |
| L              | ,        |

In the example (above), the builder takes an initial Earnest Money Deposit; then takes a second Earnest Money Deposit and, if there are options/upgrades, takes an Option Deposit. Each deposit described is identified by type and amount.

- To add a new **Deposit**:
- 1.) Click the **New** button.
- 2.) Enter Description, Amount, Deposit Type, and select Project and Deposit order if applicable. Some builders take a flat amount (e.g., \$5,000) and others take a percentage (e.g., a 50% options/upgrades deposit). SQLSalesBuilder accommodates both based on whether the input is great than (>) or less than (<) 100. Additionally, SQLSalesBuilder can mathematically manipulate various deposits (e.g., \$5,000) earnest money plus 10% of the options/upgrades); if you want calculations, check the appropriate box (see your CPS Rep for more details and clear instructions as to how your sales agreement package functions).</p>

| Add/Edit Deposit |                                                 |
|------------------|-------------------------------------------------|
| Save             | Cancel                                          |
| Description:     | Earnest Money                                   |
| Amount:          | 5000.00 <= 100 is percent, > 100 is flat amount |
| Deposit Type:    | Earnest Money                                   |
| Lot Number:      |                                                 |
| Project:         | All                                             |
| Deposit Order:   | 1 Subtract prior deposits?                      |

3.) Click Save.

#### **Establishing Inventory**

**SQL SalesBuilder** needs information about what your sales agents are going to sell in each community. The process is very similar to what you're probably already doing in the sales and marketing area – establishing plans (including plan names and base prices), designating plan elevations, creating groups of lots to be sold (usually called releases or lots) and providing information about the individual lots themselves (lot premiums, inclusions/exclusions, etc.)

#### **Plans**

1.) Expand the **Community Administration** menu node.

- 2.) Click on the Plans and Elevations menu item.
- 3.) Click the **New** button below the plan list.

| Pİ | an Record      |                 |                |      |
|----|----------------|-----------------|----------------|------|
|    | <u>S</u> ave   | <u>C</u> ancel  |                |      |
|    | Plan           |                 |                |      |
|    | Name:          | The Estrella    |                |      |
|    | Plan #:        | 1685            | Square Feet:   | 1685 |
|    | Base Price:    | 325000          | Abbreviation:  | ES   |
|    | Monthly Fee 1: | 85              | Monthly Fee 2: | 100  |
|    | Allowance      | 0               | Floor Price:   | 0    |
|    | Elev Picture:  |                 |                |      |
|    | Floor Picture: |                 |                |      |
|    | Details:       | 3 Bdrm/2.5 bath | + bonus room   |      |
|    | Plan ID: 0     |                 |                |      |
|    |                |                 |                |      |

4.) Required information includes: **Plan Name** and **Plan Number**. Initially, you may not know (or have) much additional information; however, at some point you will need to provide the **Base Price** and, if applicable, the **Monthly Fees** (bond assessment and HOA fees). **Square Feet**, **Allowance**, **Floor Price**, **Pictures** and **Details** are optional input.

5.) Click **Save**; continue adding all your plans for this community.

#### **Elevations**

Elevations are an optional part of CPS Enterprise. They are used strictly for your informational purposes.

1.) Select/highlight the desired **Plan**.  $\square$  Elevations are unique to a Plan (that is Plan 1 may have elevations A and B, while Plan 2 has elevations B and C).

- 2.) Click the **New** button below the elevation list.
- 3.) Enter the **Elevation Name**.

| Elev | vation Record |                |
|------|---------------|----------------|
|      | <u>S</u> ave  | <u>C</u> ancel |
|      | Elevatio      | on             |
|      | Name:         | 4              |
|      |               | -              |

4.) Click Save; continue entering this Plan's elevations.

#### **Phases, Releases and Blocks**

**CPS Enterprise** uses **Phases**, **Releases and Blocks** as a means to organize lots – just as you do. Use of **Phase/Release/Block** isn't mandatory; however, these items are used in certain parts of **CPS Enterprise**, including reports, to group and/or sort jobs (lots). Generally, builders utilize the lot number plus one of these "identifiers" to describe a specific lot (such as Lot 23/Block 2 or Lot 23/Phase 4). **Phases** and **Releases** are formally established as drop down selections (meaning only pre-determined **Phases** or **Releases** are available; **Block** doesn't utilize drop down choices).

- 1.) Expand the **Community Administration** menu node.
- 2.) Click on the Phase List or Release List menu items.

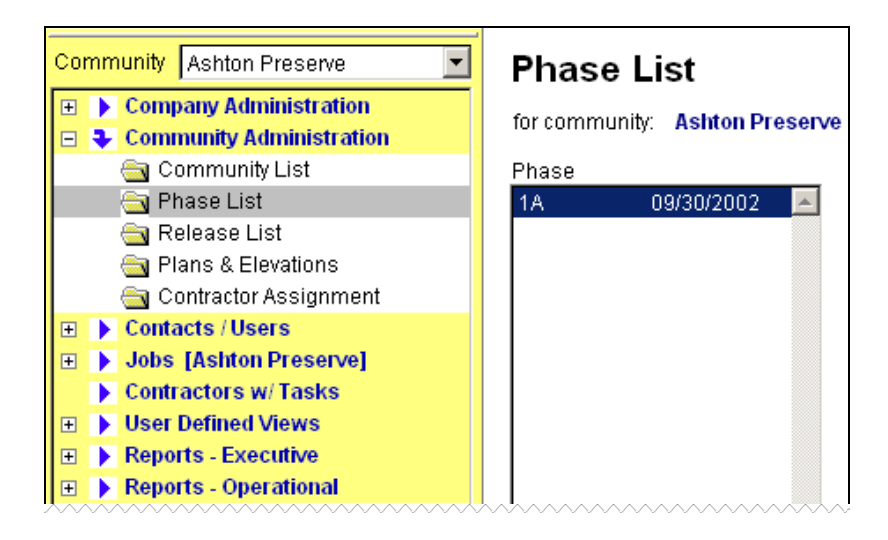

3.) Click the **New** button to input a new release.

4.) Enter the Phase/Release number (or letter if appropriate), the phase / release date, and any additional comments:

| Phase Record |                 |
|--------------|-----------------|
| <u>S</u> ave | Cancel          |
| Phase:       | 18              |
| Phase Date:  | 01/01/2003      |
| Comment:     | Green belt lots |
| Comment:     | Green belt lots |

4.) Click Save.

#### Maintaining SQLSalesBuilder-Specific Lot Information

Once **Plans** and **Phases/Releases** have been established, you're able to start creating individual lot records. **SQLSalesBuilder** utilizes lot information to present information to prospects and as the basis for a homebuyer's purchase agreement. This set of data must be kept up-to-date – either at the corporate/division office or by your sales agents. To access this information:

- 1.) Expand the Lots menu node. <u>Make sure you're in the appropriate community</u>.
- 2.) Click on Add New Lot:

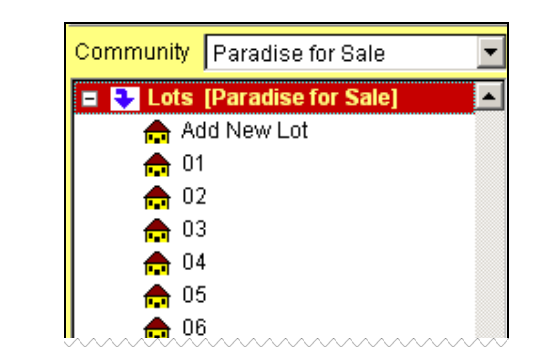

| Lot: Add            | ress:             |            |           |
|---------------------|-------------------|------------|-----------|
| Details Miscellaneo | 18                |            |           |
| Save                | Delete Copy       | ,          |           |
| Lot Number          | Block             | Phase      | Effective |
| Street Address      |                   |            |           |
| Plan                | Elevation         | Base Price | Premium   |
| Garage              | Standard./Reverse | Picture    |           |
| Description         |                   |            |           |

#### **Details & Miscellaneous**

All the information you need to input is available on the Details tab:

- Lot Number (aka "Job") <u>Mandatory</u>; a unique lot number must be input.
- Block <u>Optional</u>; some builders (and some localities) utilize a Block number as another lot identifier (such as Lot 2/Block 3); input if utilized (free form entry permitted).
- Phase/Release <u>Optional</u>; make a drop down selection from choices previously established (see above for details on how to setup).
- Effective <u>Optional</u>; used for reporting purposes to designate when the availability/pricing for this lot becomes effective.
- Street Address <u>Optional (but recommended)</u>; the lot's address (city, state, zip are not required; they have been setup in Community Configuration); used in preparation of sales agreement documents.
- Plan <u>Mandatory</u>; typically, builders either "pre-plot" lots with specific plans or allow buyers to select a plan for their desired lot. If you "pre-plot", select a **Plan** from the drop down list (you've previously established your **Plan** list above). If buyer selections are allowed, simply leave the **Plan** blank.
- Elevation <u>Optional</u>; if you've pre-plotted a Plan and wish to designate an Elevation, select from the drop down list (you've previously setup your Elevation list above).
- Base Price <u>Mandatory</u>; if you've selected a Plan, the Base Price will automatically be input. If Plan is determined by the buyer, Base Price is \$0. If you wish to establish Base Price on a lot basis, you may overwrite the established Base Price with a new amount. J Generally, we recommend using Lot Premium as a way to adjust the Base Price.
- Premium <u>Optional</u>; this field is used to add an additional amount to the Base Price; builders utilize different terms including lot premium, view premium, elevation premium, etc..
- Garage <u>Optional</u>; used to designate garage size (2-car; 3-car, etc); typically used for informational purposes during the sales presentation; however, many builders provide this information on sales agreement documents, as well.
- Std/Reverse <u>Optional</u>; the "handing" of the home (as compared to the standard plotting); typically S/R or L/R.
- Picture <u>Optional</u>; you're able to associate a plot plan or elevation picture file with each lot for easy reference at the sales office. Provide the file name here; file location is established in Community Configuration.
- Description <u>Optional</u>; a short description for use at the sales office (particularly useful when agents are selling prior to streets or cross selling when there isn't easy access to the physical lot).

#### **Master Option List**

The **Master Option List** is the largest list of data in **SQLSalesBuilder**. Because of size, management of this list is done through a special screen that allows you to input, sort, and search through options in a variety of different ways (for example, by **Category** or by **Plan**):

| Plan 🛆                                             |                     |  |  |  |  |  |
|----------------------------------------------------|---------------------|--|--|--|--|--|
| Option C 🛆 Description                             | Buyer Cost Location |  |  |  |  |  |
| - Category : 1. FIREPLACES                         |                     |  |  |  |  |  |
| ± Plan :                                           |                     |  |  |  |  |  |
| + Plan : 02NE                                      |                     |  |  |  |  |  |
| + Plan : 04CH                                      |                     |  |  |  |  |  |
| Plan : 04NB                                        |                     |  |  |  |  |  |
| 0135-A Fireplace-Brick to Mantle-Flush Hearth      | 4500 Family Rm      |  |  |  |  |  |
| 0135-B Fireplace - Brick w/Morgan Mantle           | 5100 Family Rm      |  |  |  |  |  |
| 0135-C Fireplace-Brick to Ceiling-Raised Hearth    | 5800 Family Rm      |  |  |  |  |  |
| 0135-F Fireplace-Brick to Mantle-Raised Hearth     | 5100 Family Rm      |  |  |  |  |  |
| 0135-L Fireplace-Stone to Mantle-Raised Hearth     | 7100 Family Rm      |  |  |  |  |  |
| 0135-M Fireplace-Stone to Mantle-Flush Hearth      | 6500 Family Rm      |  |  |  |  |  |
| 0135-N Fireplace-Stone to Ceiling-Raised Hearth    | 8100 Family Rm      |  |  |  |  |  |
| 1143-C Fireplace - Gas Prefab Slate Face & Hearth  | 0 Family Rm         |  |  |  |  |  |
| 1143-F Fireplace - Gas Prefab Marble Face & Hearth | 900 Family Rm       |  |  |  |  |  |
| + Plan : 04OF                                      |                     |  |  |  |  |  |
| + Plan : 04SI                                      |                     |  |  |  |  |  |
| ± Plan : 04WA                                      |                     |  |  |  |  |  |
| ± Plan : 05BE                                      |                     |  |  |  |  |  |
| ± Plan : 05BR                                      |                     |  |  |  |  |  |
| + Plan : 05HG                                      |                     |  |  |  |  |  |
| + Plan : 05ST                                      |                     |  |  |  |  |  |
| + Plan : 05VI                                      |                     |  |  |  |  |  |
| ± Plan : 06BM                                      |                     |  |  |  |  |  |
| ± Plan : 06JA                                      |                     |  |  |  |  |  |

• You're able to "group by" or "sort" by any individual column. To "group by" any column, drag the column heading up to the area above the list. To sort by a column, drag it down into the column area.

• Groups can be expanded or collapsed by clicking on the + or – symbol to the left of their descriptions.

#### Adding Options

1.) Click the **New** button.

2.) Enter information regarding a specific option (we'll discuss the individual fields – some are required; others are optional). Remember: options can be common to all communities (or unique to one – or several); common to all plans (or specific to a plan by community). It is well worth your time to review your Option List to develop a thorough understanding of its relationships so you can quickly and accurately prepare your **SQLSalesBuilder Master Option List**.
| Save                         | Conv                  |        | Cancel         | 1           |        |                  |
|------------------------------|-----------------------|--------|----------------|-------------|--------|------------------|
|                              |                       |        | <u>o</u> ancer |             |        |                  |
| Option Code                  | 23DM2                 | С      | ategory:       | 3. SINKS    | торял  | UBS 💌            |
|                              | Color                 | /Style | Group:         | Cabinets    |        | •                |
| Description:                 | Sink Upgrade          |        |                |             |        |                  |
| Plan Name:                   | 210U                  |        | Room           |             |        |                  |
| Buyer Cost:                  | 500                   | 0.00   | Builder        | Cost:       |        | 235.23           |
| Insert After:                |                       |        | Days Ac        | ided to Sch | edule: |                  |
| Duration:                    |                       |        | Cut Off:       |             |        |                  |
| Details:                     |                       |        |                |             |        |                  |
|                              |                       |        |                |             |        | Cash Only        |
| I                            |                       |        |                |             | - 6    | Auto Show Detail |
| Select Projects <sup>v</sup> | Where Option Is Avail | able   |                | Selected    |        | Color Required   |
| Ashton Prese                 | rve                   |        |                |             |        | Allow Multiple   |
| Breakaway                    |                       |        |                |             |        | Structural       |
| Briarcliff Man               | or                    |        |                |             | _      |                  |

- **Option Code** <u>Mandatory</u>; must be unique. Can match your accounting codes.
- Category <u>Optional</u>; allows you to "group" options for easy viewing by sales agents, prospects/buyers and Design Center staff. Categories are established by you (there aren't any preset categories). However, once you start data input, you may choose a pre-existing category, or type in a new one. J SQLSalesBuilder automatically puts your input in order; first, numerically and second, alphabetically. Some builders have a "pre-set" style they would like their agents/designers to work through (for example: structural options, then appliances, then plumbing, etc.). You can strictly order your list by numbering them (as in the example). Otherwise, use categories such as appliance, electrical, plumbing, etc.
- Color/Style group <u>Optional</u>; use of this field allows you to "manage" the color/style list by creating a series of pre-set choices (see Option Groups). Color/style groups do 2 things: (1) allow agents to pick from a list rather than typing in buyer selections and (2) reduce errors by controlling the responses. Thus, if your appliance color/style list is White/Black, Bisque your agents won't have to enter "beige" and won't mistakenly take an order for "beige" either.
- Description <u>Mandatory</u>; short text describing option. We suggest a relatively short description here as agents have a limited amount of "screen real estate" to show to prospects/buyers. If more detail is useful, the **Details** area is available. "GE Microwave Oven" might be input as the description with "Model GE13929X; 1500 watt; self-cleaning" as further details.

- Plan Name <u>Optional</u>; if blank, the option is available for all plans within the specified community. Otherwise, specify the Plan Name to restrict its selection. <u>Be careful</u> to type in the Plan Name exactly as it is typed in the plan setup (see above re: Plans for more information about plan names)
- **Room** <u>Optional</u>; you may pre-designate the appropriate room location. This is particularly useful as a means of reducing agent input (and possible error). You're able, for example, to preset Bath 2 hardware for \$450 and Bath 3 hardware for \$375.
- Buyer Cost <u>Mandatory</u>; amount to be displayed for buyer to review and include in their purchase agreement.
- **Builder Cost** <u>Optional</u>; for informational and reporting purposes.
- Insert after <u>Optional</u>; used with CPS' SQLScheduleBuilder application. This field describes the task code after which you would like the current option entered into the SQLScheduleBuilder schedule. Use only if the option must show up on the construction schedule as a task.
- Days added to schedule <u>Optional</u>; used with CPS' SQLScheduleBuilder application. This field defines the number of days this option will add to construction schedule if selected. Use only if the installation of this option will affect the SQLScheduleBuilder construction schedule.
- Duration <u>Optional</u>; used with CPS' SQLScheduleBuilder application. This field defines the amount
  of time needed to include in the schedule in days. Use for informational and contractor performance
  tracking. Use only if using 'Insert After' field.
- Cut Off <u>Optional</u>; can be used with ScheduleBuilder or separately. Stage of construction after which option cannot be chosen. Very effective is your organization is able to keep the stage of construction current as it can prevent orders after the stage has passed. See your CPS Rep for additional information.
- Details <u>Optional</u>; provides for additional descriptive details.
- Select Projects Where Option is Available <u>Mandatory</u>; your must designate which communities will sell this option. You can select All Projects.
- Cash Only <u>Optional</u>; designates if option <u>must</u> be paid for in cash (i.e., cannot be financed and included in total cost).
- Design Center <u>Optional</u>; check if option will be selected at Design Center (otherwise option will be available for selection at sales office). Some builders clearly identify the location at which the option must be ordered (although it can be viewed at any location).
- Auto Show Detail Optional; determines whether detail for option automatically displays in lists.

- Color Required <u>Optional</u>; determines whether color (or style) must be specified for this option when selected. As long as a color isn't selected, the option will display with a # (pound sign) next to it on all forms as a reminder.
- Allow Multiple <u>Optional</u>; indicates whether multiples of the option can be selected.
- Structural Optional; provides a "common" indicator for structural options; useful for sorting and reporting purposes.

3.) Click Save.

#### **Copying Options**

- 1.) **Double-Click** the option you wish to copy in the list.
- 2.) Click the **Copy** button at the top of the Master Option Record window.
- 3.) Make any desired adjustments to the option.
- 4.) Click Save.

#### **Deleting Options**

- 1.) Select the option you wish to delete.
- 2.) Click the **Remove** button.
- 3.) Choose **Yes** from the dialog box asking you to confirm.

#### **Option Groups**

**Option Groups** are the colors or styles which are preset for a specific option, e.g., you may create an "Appliance" group that identifies the colors available for all of your appliance options/upgrades. Using groups allows the corporate/division office to establish a list of choices so that the agent selects between "black/white/bisque" rather than typing "almond.". Using groups can be both a timesavings and an effective control mechanism; however, it does require that the colors are kept up-to-date. To add a new **Option Group**:

- 1.) Expand the **Administration** menu node.
- 2.) Click on **Option Groups.** You will be presented with the following screen:

| Option Groups       |      |
|---------------------|------|
| roup                | Item |
| Brick Colors        | Memo |
| Carpet Upg A        | Memo |
| Carpet Upg B        | Memo |
| Carpet Upg C        | Memo |
| Carpet Upg D        | Memo |
| Flat Panel Colors   | Memo |
| Raised Maple/Cherry | Memo |
| Raised Panel Colors | Memo |
| Std Appliance       | Memo |
| Std Bath Countertop | Memo |

3.) The illustration has a number of **Option Groups** established. Click the **New** button and provide the **Option Group** title (Vinyl Upgrade #3, for example). Then, input the choices for this group.

| <b>:</b> | Add/Edit Option G | iroup Record                                                                                                    | <u> </u> |
|----------|-------------------|----------------------------------------------------------------------------------------------------|----------|
|          | <u>S</u> ave      | Cancel                                                                                                    |          |
|          | Option Group:     | Vinyl #3                                                                                                    |          |
|          | Color/Style:      | Milestone #2356 Sunset<br>Milestone #2390 Moonglow<br>Milestone #4592 Marimba<br>Milestone #4693 Greystone<br>Milestone #4781 Concentrid |          |
|          | Form ID:          |                                                                                                    |          |

☐ Option Groups provide only the details associated with a unique option. You must create the Option, itself, in the Master Option List. That is, at some point (it can be before or after creating the Option Group), you must create an option record for "Vinyl Upgrade #3" and associate the color choices with it.

#### CPS ENTERPRISE USER GUIDE

# Chapter

### Scheduling and Customer-Service Setup and Maintenance 🂖 🗇

Jobs/Lots are one of the many pieces of common information among CPS Enterprise applications. Lot Maintenance (as it relates to SQLSalesBuilder) was discussed in Chapter 3 in the "Maintaining SalesBuilder-Specific Lot Information" section. This section focuses on Job information common to both SQLScheduleBuilder and SQLWarrantyWatcher. In addition, we review setting-up Trades and Contractors.

#### Jobs

**Jobs/Lots** (many builders use one term or another; some use both terms interchangeably; **CPS Enterprise** uses the term **Job**) are the part of **CPS Enterprise** where detailed information is contained, such as scheduling items and service apps. **Jobs** also have other properties, such as Address, Phase, Service Rep, Walk Dates, Buyer(s), etc.

If you are a **SQLScheduleBuilder** user, you may create much of the **Job** information for the **SQLSclesBuilder** application. However, if you are a **SQLWarrantyWatcher** user, the **Job** information could originate from either **SQLSalesBuilder** or **SQLScheduleBuilder**. In the event only a single application is being used, the **Job** information will need to be created within that application.:

- 1.) Expand the **Jobs** menu node.
- 2.) Click on the **Job** you wish to view or modify:

| <b></b>  | 0021 |
|----------|------|
| <b>.</b> | 0022 |
| <b>.</b> | 0023 |

or click on the Add New Job selection to create a new Job.

3.) Click on the **Details** tab to view information pertaining to the **Job**. All of the data input items are mandatory – with the exception of **Block**; however, you may not have access to all of the information initially. If you need to setup **Plan/Release/Phase** data, please review **Chapter 3** in detail.

**SQLScheduleBuilder** and **SQLWarrantyWatcher** utilize preset, drop down lists to maintain data integrity through the application.

| Job Number<br>01        | Block       | Phase 1      |
|-------------------------|-------------|--------------|
| Release                 |             |              |
| Street Address          |             |              |
| 1234 Oak Avenue         |             |              |
| Plan<br>Plan B          | •           | Elevation  A |
| Permit Number<br>889939 | Permit Date |              |

4.) Once the lot is sold, you may input Buyer-related information so that your field personnel and reports have access. If you are a SQLSclesBuilder user, this information is completed automatically. Click on the Buyers tab to add or view information about the buyers for the lot:

| First Name 1 Last Name 1<br>Joe and Mary McSmith | First Name 2 Last Name 2                                                          |
|--------------------------------------------------|-----------------------------------------------------------------------------------|
| Address (Line 1)<br>25232 Bayview Cr             | Home Phone<br>(916) 555-3487                                                      |
| Address (Line 2)                                 | Work Phone 1         Work Phone 2           (916) 555-8734         (916) 555-7834 |
| City State Zip<br>Los Angeles CA 95555           | Email                                                                             |
| Close Date<br>10/02/2000                         |                                                                                   |

#### **Adding or Changing Options/Upgrades**

Options/Upgrades are a feature of **CPS Enterprise** best managed from within **SalesBuilder**. However, for those who do not use **SalesBuilder** at their company, a limited amount of option maintenance functionality is included in **WarrantyWatcher**. To add new options to a lot:

- 1.) Expand the **Jobs** menu node.
- 2.) Click on the **Lot** you wish to modify or view.

- 3.) Click on the **Options** tab.
- 4.) Click the **New** button below the option list.
- 5.) Enter Option Code, Color, Description, and any notes if necessary:

| Option Details            |
|---------------------------|
| <u>Save</u> <u>Cancel</u> |
| Option Code Option Color  |
| Option Description        |
| Option Comments           |
|                           |
|                           |

#### 6.) Click Save.

You can change the options you have entered at any time in the future by double clicking on the option from the list and changing it's details.

### Adding Trades

It's important to set up your **Trades** at this point, so that you can begin adding your organization's contractors (**CPS Enterprise** uses the term "contractors" throughout; some builders refer to their vendors as "subcontractors" or "vendors").

- 1.) Expand the **Company Administration** menu.
- 2.) Click on the **Trade List** menu item.

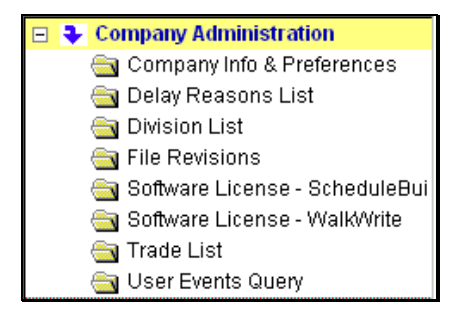

3.) On the right pane, click the **New** button.

| Trade List               |               |   |
|--------------------------|---------------|---|
| Company: American HomeB  | Builder, Inc. |   |
| Trade Description        | Code          |   |
| Alarm/Pre-Wire           | 10            |   |
| Appliances               | 1             |   |
| Assistant Superintendent | 55            |   |
| Cabinets                 | 2             |   |
| Carpet Restoration       | 44            |   |
| Concrete                 | 12            |   |
| Cultured Marble          | 42            |   |
| Drowall                  | 14            | _ |

4.) Enter the **Description** and **Trade Code** and click **Save.** The **Trade Code** is used for reporting purposes; many builders utilize abbreviations but you may use any alpha/numeric combination.

| Tra | de Record    |                                       |  |
|-----|--------------|---------------------------------------|--|
|     | Save         | <u>C</u> ancel                        |  |
|     |              |                                       |  |
|     | Description: | Foundation Testing                    |  |
|     | Trade Code:  | 28                                    |  |
|     |              | · · · · · · · · · · · · · · · · · · · |  |

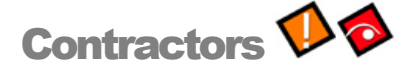

Once you have established your **Trades**, you're ready to input your **Contractors**. At this point, both the **Trades** and **Contractors** are "common" to your organization – they'll be assigned to **Communities** later in the process. **Contractors** (**CPS Enterprise** uses the term "contractors"; some builders use the terms "subcontractors" or "vendors" interchangeably) are stored in one master company-wide list. This list is located under the Contractor / **Users** section. A **Contractor** is assigned to a specific trade (or multiple trades) and, then, the **Contractor** is designated to perform work in one or more communities.

The **Trade** designation is set from within the **Contractor** form. The **Community** assignment is set in the **Contractor Assignment** menu item in the **Community Administration** menu node. <u>Only</u> after these designations have been established can the contractor be assigned to any construction or warranty tasks.

#### Adding Contractors to the Company list

1.) Expand the **Contacts / Users** menu node.

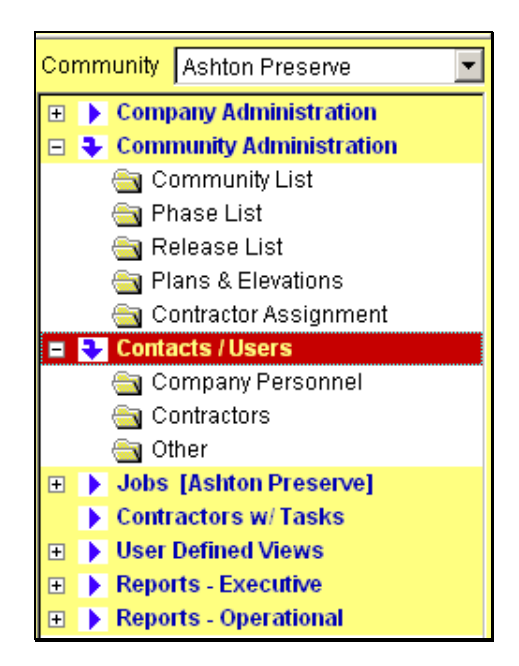

- 2.) Click on the **Contractors** menu item.
- 3.) Click on the **New** button.

| Contractors     |                         |                       |
|-----------------|-------------------------|-----------------------|
| <u>S</u> ave    | <u>C</u> ancel          |                       |
| Company:        | Swenson's Appliances    | #: 432                |
| Trade:          | Appliances 💌            | Daily Work Hours 8.00 |
| Office Phone #: | 916-777-4455            | Fax#: 916-777-5544    |
| Name - First:   | Jack                    | Last: Swenson         |
| Job Title       | Owner                   |                       |
| Home #:         | 466-6644                | Mobile #: 665-5454    |
| Email           | jswenson@earthlink.com  |                       |
| Send To:        | 🔽 Email 🔲 Fax           |                       |
| Address:        | 4678 Madison Ave., #300 |                       |
| City, ST Zip    | Fair Oaks               | CA 96372              |
| Contact ID: 0   |                         |                       |

Enter the Contractor company information. Designate the trade(s) by pressing the dropdown near the Trades: prompt to obtain the list of existing Trades. A contractor can perform multiple tasks and be assigned multiple Trades.

| frade Assign | ments                    |
|--------------|--------------------------|
| <u>S</u> ave | Cancel                   |
| Selected     | Trade 🔺                  |
|              | Alarm/Pre-Wire           |
|              | Appliances               |
|              | Assistant Superintendent |
|              | Cabinets                 |
|              | Carpet Restoration       |
|              | Concrete                 |
|              | Cultured Marble          |
|              | Drywall                  |

- 5.) Indicate the contractor's <u>primary preferred</u> method of receiving assigned work reports by checking the **Emcil** or **Fox** checkboxes and filling in the required email/fax information. This is extremely important as you will want to "automatically" notify them via this preferred method.
- 6.) Click the **Save** button.

#### **Assigning Contractors**

- 1.) Select the **Community** you wish to assign contractors to (see **Changing Communities** section in Chapter 2).
- 2.) Expand the Community Administration menu node.
- 3.) Click on the Contractor Assignment menu item.

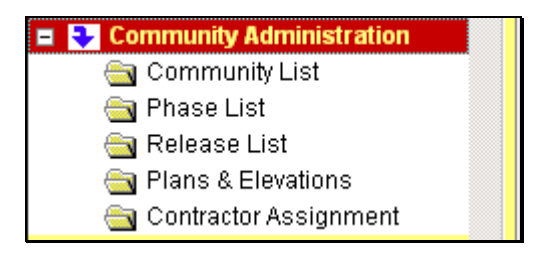

4.) Choose the type of **Contractor** you wish to assign to your **Community** from the **Trade** list (contractors will appear in this list once they are added to the company list and assigned a trade) :

| Trade: | Appliances 🗾  |   |
|--------|---------------|---|
|        | Appliances    | • |
|        | Cabinets      |   |
|        | Carpentry     |   |
|        | Carpet K      |   |
|        | Carpet Repair |   |
|        | Clean Up      |   |
|        | Concrete      | - |

5.) Select the name of the Contractor from the master list on the right that you wish to assign to a Community. More than one contractor per trade may be designated to a community. Only one contractor can be marked as the current "preferred" contractor. Both SQLScheduleBuilder and SQLWarrantyWatcher have some automatic contractor assignment features that will use this "Preferred Contractor" information. As the screen indicates double-click on the desired contractor to mark them as the "preferred" or "default" contractor.

| Community Contract<br>for community: Paradise for Sale         | tor Assignments                                                                                                    |   |
|----------------------------------------------------------------|----------------------------------------------------------------------------------------------------|---|
| Trade: Cabinets                                                | •                                                                                                    |   |
| Contractors for Community<br>Barbosa [P]<br>P & P Construction | <ul> <li>Contractors for Company</li> <li>Arcade Industries</li> <li>Barbosa</li> <li>Classic Cabinets</li> <li>Cook Cabinets</li> <li>Monschein Industries Inc.</li> <li>P &amp; P Construction</li> </ul> | Ā |

- 6.) Click the < button to move the **Contractor** to the **Community** column.
- 7.) Click the **Save** button.

# Chapter 55

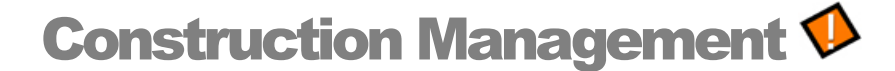

Construction Management is the primary objective of the **SQLScheduleBuilder** application.

Previously, we have reviewed **Setup and Configuration** (see **Chapter 2**) as well as **Scheduling Setup and Configuration** (**Chapter 4**). Once you have this data established, you're ready to create the foundations -- the **Templates** -- upon which all future work schedules will be built.

#### **Template Administration Overview**

**CPS Enterprise** utilizes **Templates** to create schedules, establish holidays, etc. The **Template Administration** menu node consists of four possible selections:

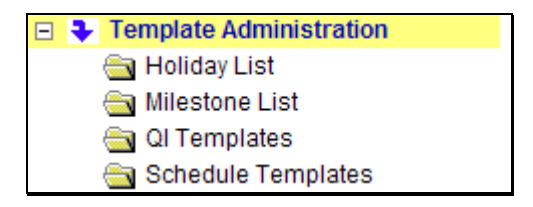

Expanding the **Template Administration** menu node reveal these choices.

#### Holiday List

The **Holiday List** allows you to identify which of the major holidays should typically <u>NOT</u> be included as a work day when creating or recalculating construction schedules. Manual overrides can supersede this function if needed. A master list of major holidays is provided. Additionally, you may add your own "custom" holidays such as your company's "Founders Day" (should you elect to exclude that day from construction schedules). To indicate which holidays to be included for your company select the holiday from the **Holiday List** box and press the < button. To add a custom holiday click the **Custom** button, complete the form and press **Save**.

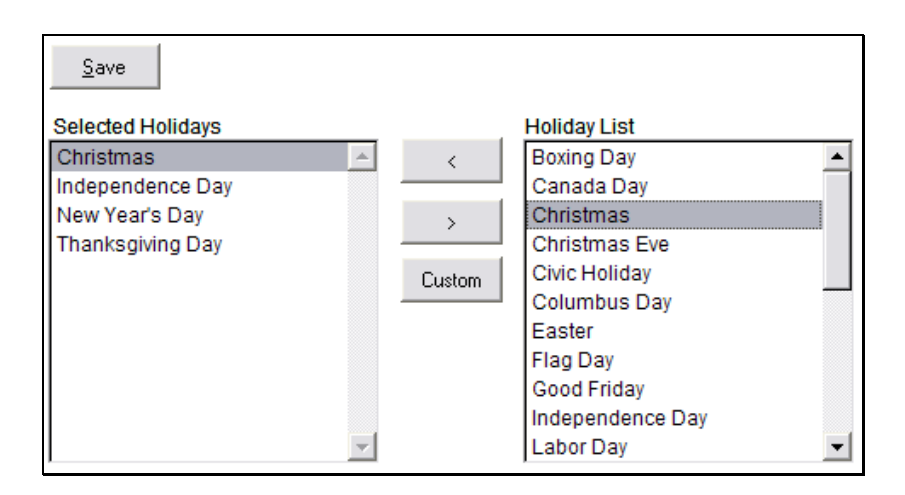

#### **Milestone List**

**Milestones** are often equated to the term "stages of construction". All your schedule templates and actual job schedules will be bound by these construction **Milestones**. Each task within a schedule will be assigned to "belong" to a **Milestone**. Again, within **Template Administration**, click the **New** button to add a new **Milestone**. Click the **Remove** button to remove a **Milestone**. Double Click an existing milestone to edit the record.

| IV                                                                       | lilesto                                                 | one List             |         |
|--------------------------------------------------------------------------|---------------------------------------------------------|----------------------|---------|
| D                                                                        | ivision:                                                | Residential Division |         |
| М                                                                        | ilestones                                               |                      |         |
| P                                                                        | re-Founda                                               | ation                |         |
| F                                                                        | oundation                                               |                      |         |
| ľ                                                                        | ranning                                                 | <b>~</b>             |         |
| _                                                                        |                                                         |                      |         |
|                                                                          | <u>N</u> ew                                             | <u>R</u> emove       |         |
| one Record                                                               | New                                                     | Remove               |         |
| one Record<br>Save                                                       | <u>N</u> ew                                             | Remove               |         |
| one Record<br>Save                                                       | New<br>Cancel                                           | Remove               |         |
| one Record<br>Save<br>Ailestor<br>Jame:                                  | New<br>Cancel<br>De Details<br>Foundatio                | Remove<br>s          |         |
| one Record<br>Save<br>Ailestor<br>Jame:<br>Code:                         | New<br>Cancel<br>De Details<br>Foundatio                | Remove<br>s          |         |
| one Record<br>Save<br>Ailestor<br>Jame:<br>Code:<br>Sort Order:          | <u>Cancel</u><br>Cancel<br>Foundation<br>FN             | Remove               |         |
| one Record<br>Save<br>Ailestor<br>Jame:<br>Code:<br>Sort Order:<br>Type: | <u>Cancel</u><br>Cancel<br>Foundatio<br>FN<br>C Pre-Con | Remove               | ruction |

A milestone consists of a

- Nome <u>Mandatory</u>; a descriptive term which will be used on most reports, lists, etc.
- **Code** <u>Mandatory</u>; typically an accounting code which may be used in some screens as an abbreviated representation of the milestone.
- Sort Order <u>Mandatory</u>; determines which order the milestones will be listed.
- **Type** <u>Optional</u>; will be used as a future reporting option that would allow you to include or omit tasks from each of the three possible types.
- **Publish Info for Homeowner** <u>Optional</u>; will be used by a future web-based application designed to allow a homeowner to view the construction progress of their home on the internet.

#### **Quality Inspection Templates**

**Quality Inspections** can be added to any/all jobs. Unlike the actual construction schedule, e a single job can have as many quality inspections as is needed. You may want to create several inspection points during the course of construction.

| Quality Inspection Templates |                               |   |  |  |  |
|------------------------------|-------------------------------|---|--|--|--|
| 1. Pre-Start Orientation     |                               | * |  |  |  |
| 2. Framing QI                |                               |   |  |  |  |
| 7. Builder Walk              |                               |   |  |  |  |
|                              |                               | ~ |  |  |  |
| <u>N</u> ew <u>R</u> emove   |                               |   |  |  |  |
| Inspection Items             |                               |   |  |  |  |
| 01. Exterior                 | Front Elevation per Plan      | - |  |  |  |
| 01. Exterior                 | Moist Stop Correct            |   |  |  |  |
| 01. Exterior                 | Doors Set Properly            |   |  |  |  |
| 01. Exterior                 | Cables Pulled & Grouted       |   |  |  |  |
| 02. Garage                   | Electric & Options Per Plan   |   |  |  |  |
| 02. Garage                   | Deadwood Complete             |   |  |  |  |
| 02. Garage                   | Headers Correct               |   |  |  |  |
| 02. Garage                   | Roof Properly Braced          |   |  |  |  |
| 03. Foyer                    | Windows Set                   |   |  |  |  |
| 03. Foyer                    | Load Bearing Points Supported |   |  |  |  |
| 03. Foyer                    | Decking Installed Correctly   |   |  |  |  |
| 04 . Hallways                | Electric Per Plan             | - |  |  |  |
| <u>N</u> ew <u>R</u> emove   |                               |   |  |  |  |

Click the New button under the Quality Inspection Templates list to add a new inspection template. Press the **Remove** button to remove an **Inspection Template**. Doubleclick an **Inspection Template** to edit the record. The **Inspection Template** record consists of no more than a descriptive name and optional comments. After creating the **Inspection Template** record you may now add the list of items to be inspected.

| Save         | <u>C</u> ancel          |   |  |
|--------------|-------------------------|---|--|
| nspect       | ion Item                |   |  |
| Category:    | 01. Exterior            | • |  |
| Code:        | E4                      |   |  |
| Description: | Cables Pulled & Grouted |   |  |
| Trade:       | Electrical              | • |  |

Click the New button under the Inspection Items list box. Each inspection item must be assigned:

- Category Mandatory; all inspection items are sorted and grouped by this category.
- **Code** Mandatory; you can utilize any coding method you wish.
- Description Mandatory; detailed itemization of the item to be inspected.
- Trade Optional; a designation can be equated with the item in the event a future "Punch" task or Work Order will be created as a result of this inspection item.

#### **Schedule Templates**

**Schedule Templates** are the last item in the **Template Administration** section but they are certainly not the least. These **Templates** have many more elements to them than the previously described items in this section and they act as the foundation for all future construction schedules.

To create a new **Schedule Template** click the **New** button. To remove a template **click Remove**. It is highly recommended that a 'Master' **Schedule Template** is created first and all subsequent templates can be created by copying from that master record. There is no limit to the number of **Schedule Templates** that can be created. To create a new **Schedule Template** by copying another - select the desired **Template** and click the **Copy** button.

| Schedule Templates                      |          |  |  |  |  |
|-----------------------------------------|----------|--|--|--|--|
| Master Schedule                         | <b>^</b> |  |  |  |  |
|                                         |          |  |  |  |  |
|                                         |          |  |  |  |  |
|                                         | ~        |  |  |  |  |
| <u>N</u> ew <u>R</u> emove <u>C</u> opy |          |  |  |  |  |

#### CPS ENTERPRISE USER GUIDE

**Doubleclick** a **Template** to edit an existing **Template** record. The **Schedule Template** record merely acts as the "parent" to a series of "child" tasks. The **Schedule Template** record consists of a descriptive **Name** and a default **work week** designation.

| Schedule Ten | nplate                                    |
|--------------|-------------------------------------------|
| <u>S</u> ave | <u><u>Cancel</u></u>                      |
| Name:        | Master Schedule                           |
| Work Days:   | 🔽 Mon 🔽 Tue 🔽 Wed 🕼 Thu 🔽 Fri 🗔 Sat 🗔 Sun |

After creating the parent schedule template record, add all the tasks that will belong to that template. Click the **New** button under the **Tasks** list box to create new tasks. Click the **Remove** button to remove a task.

| Tasks   |        |      |                       |
|---------|--------|------|-----------------------|
| MS Code | Wk Day | Code | Task                  |
| Pre-FN  | -1     | 0005 | Obtain Permit 🔺       |
| Pre-FN  | 1      | 0010 | Set Forms             |
| Pre-FN  | 2      | 0020 | Dig Plumbing          |
| Pre-FN  | 2      | 0030 | Manufacturing Walls   |
| Pre-FN  | 2      | 0040 | Manufacturing Trusses |
| Pre-FN  | 3      | 0050 | Rough Plumbing        |
| Pre-FN  | 4      | 0060 | Inspect Plumbing      |
| Pre-FN  | 5      | 0070 | Grade Slab            |
| Pre-FN  | 5      | 0080 | Poly & Cables         |
| FN      | 5      | 0090 | Float In              |
| FN      | 6      | 0100 | Inspect Slab          |

Double-Click a task to edit the record. Building a complete schedule template requires a basic understanding of each element of the template task record:

#### **Schedule Template Task Elements**

| Save             | Cancel                                     |
|------------------|--------------------------------------------|
| Apply Changes to | Existing Schedules                         |
| Task Deta        | ils                                        |
| Milestone        | Pre-Foundation                             |
| Task Code:       | 0020                                       |
| Task             | Dig Plumbing                               |
| Work Day         | 2                                          |
| Duration         | 1                                          |
| Anticipated Time | 120 Minutes (Used for Resource Management) |
| Trade            | Plumbing                                   |
| Super #          | 1 +                                        |
| Skip Lock        |                                            |
| Budget Cost      | 0.00                                       |
| Cost Only        |                                            |

- Milestone <u>Mandatory</u>; this is the stage of construction to which this task belongs (see previous discussion of milestones).
- Task Code <u>Mandatory</u>; every task within a template must have a unique code. Many companies already have existing task codes that can be utilized. Often, these codes are related to internal accounting codes. If you do not have a pre-existing coding scheme, simply use a self-defined numeric scheme ("0010", "0020", etc.) as shown in the sample "Example Full" schedule. Both alpha and numeric characters are accepted. *Please note: The code does not denote the sorting order.*
- **Task** <u>Mandatory</u>; task or activity description.
- Work Day <u>Mandatory</u>; the field by which the schedule is sorted. It is used to identify the workday the task should be performed. When calculating the workday, do not include typical non-workdays in the equation. For example, if your workweek does not include weekends, and you want a task to be scheduled at the beginning of the third week, assign it to the 11th workday <u>not the 15<sup>th</sup></u>.
- Duration Mandatory; defines the number of days scheduled to complete the task. Most tasks in a
  production homebuilder construction schedule are one day duration. Every task has a minimum of one
  day duration with no maximum.
- Anticipated Time Optional; usedsed to determine resource utilization. Time should be expressed in minutes.

- **Trade** <u>Mandatory</u>; e.g., Plumbing, Electrical, etc. When the actual job construction schedule is created the "Preferred" contractor assigned for that trade in the job's community will automatically be assigned to the task.
- Super # Optional; used by CPS' WalkWrite application. Tasks can be assigned "front end" or "back end" field representatives depending upon that builder's practices (see upcoming section on Creating Job Schedules)
- Skip Lock <u>Optional</u>; indicates this task is to be "skipped over" when a schedule recalculation is performed. Generally, "skip lock" tasks are non-construction tasks, e.g., ordering materials or permits.
- Budget Cost <u>Optional</u>; reserved for future use with job costing and variance reports.
- **Cost Only** <u>Optional</u>; for future use with job costing and variance reports.

#### **Creating Job Schedules**

Once you have created at least one **Schedule Template**, you are able to create a specific **Job's Schedule**. To create a construction schedule for a job:

- 1.) Expand the **Jobs** menu node.
- 2.) Click on the Job you wish to modify or view.

| Job: 01 Address: 1234 Oak Avenue                           |  |  |  |  |  |
|------------------------------------------------------------|--|--|--|--|--|
| Details Schedule Schedule Info Personnel QI Buyers Options |  |  |  |  |  |
| <u>Save</u> elete                                          |  |  |  |  |  |
| Job Number Block Phase 01 Phase 2                          |  |  |  |  |  |
| Release                                                    |  |  |  |  |  |
| Street Address                                             |  |  |  |  |  |
| 1234 Oak Avenue                                            |  |  |  |  |  |
| Plan Elevation                                             |  |  |  |  |  |
| Permit Number Permit Date 889939 01/01/2002                |  |  |  |  |  |

3.) Click on the **Schedule** tab.

4.) Click the **Create Schedule** button below the empty task list

| reate Schedule                                                                                                    | Cancel                              |
|----------------------------------------------------------------------------------------------------|-------------------------------------|
| Lot                                                                                                    | Address                             |
| 02                                                                                                    | 1432 Oak Avenue                     |
| Select Templ                                                                                                    | ate                                 |
| Master Sche                                                                                                    | dule                                |
| Valid Workda                                                                                                    | iys for this Job                    |
| I✓ Mon I✓ T                                                                                                    | ue Iv Wed Iv Thu Iv Fri I Sat I Sun |
| Starting or                                                                                                    | the following date.                 |
| and the second second s | 03/1//2003                          |

<u>Select</u> the appropriate Schedule Template, <u>verify</u> the default work week, <u>establish</u> either the Schedule Start Date or the Schedule End Date and <u>press</u> the Create Schedule button.

The **Schedule** will be created according to the design of the **Template** respecting both the **default work week** and any **Holidays** that fall within that time period.

| Milestone 📈 |                                 |                    |  |    |           |  |         |           |            |
|-------------|---------------------------------|--------------------|--|----|-----------|--|---------|-----------|------------|
| (           | Code                            | Task               |  | WD | Scheduled |  | Started | Completed | . Approved |
|             | <ul> <li>Milestone :</li> </ul> | [1] Pre Foundation |  |    |           |  |         |           |            |
| Þ           | 0005                            | Obtain Permit      |  | -1 | 3/17/2003 |  |         |           | 1          |
|             | 0010                            | Set Forms          |  | 1  | 3/18/2003 |  |         | Γ         | 1          |
|             | 0020                            | Dig Plumbing       |  | 2  | 3/19/2003 |  |         |           | 1          |

Next, click on the **Personnel** tab to assign the appropriate company personnel to this job. The **Managing Representative** designates the primary field representative responsible for that job. The **Managing Representative** will be listed in many reports and is often used as a report filter option.

| Save                    |           |
|-------------------------|-----------|
| Managing Representative | Super Man |
| Field Representative 1  | Super Man |
| Field Representative 2  | <b>•</b>  |
| Field Representative 3  | <b>_</b>  |
| Field Representative 4  | <b>•</b>  |
| WalkWrite Items         | o on PDAs |

#### WalkWrite Designations

The four additional **Field Representative** assignments are strictly for use with the **WalkWrite** application. Up to four field representatives may be assigned to view job schedule information in **WalkWrite**. The **Do NOT Display this Job on PDAs** checkbox will omit the Job from being included with the WalkWrite application.

There are two paths to providing task information to multiple field representatives. Located in the **Company Info** and **Preferences** is the preference item called **All Field Reps Receive All Tasks**. If the response to this item is "Yes" then all personnel assigned to these positions will receive the same schedule information. If the response is "No" then the builder manages jobs through a team of field representatives who are responsible for specific phases of construction. Often the term "front-end/back-end" is associated with this practice. **SQLScheduleBuilder/WalkWrite** supports up to four phases (four personnel assignments). In this model a field representative will only receive tasks that are assigned to his field representative number. The tasks were designated to these positions in the **Schedule Template** under the **Super #** field of each task.

#### **Maintaining Job Schedules**

Viewing the schedule is available by clicking on the **Schedule** tab on the **Job** screen. This method makes the viewing of tasks on a job by job basis very easy. The alternative to viewing these tasks by job is by **Contractor**. That option is described in the next section.

**Maintaining the Schedule** can be as straightforward as inputting the actual start, complete and approved dates for each task. This can be accomplished by clicking on the checkbox next the desired date field; today's date will automatically be assigned as the value. If you mark the item as having been completed and the start date was not previously entered, then both the started and completed dates will be assigned. Likewise, if you mark the approved date when either the completed or both the started and completed dates were not entered then all three date fields will be assigned.

| Mi        | Milestone 🔨                      |      |                       |  |         |           |                   |           |          |            |   |           |             |
|-----------|----------------------------------|------|-----------------------|--|---------|-----------|-------------------|-----------|----------|------------|---|-----------|-------------|
| Code Task |                                  | WD   | Scheduled             |  | Started |           | Completed         |           | Approved | Contractor |   |           |             |
|           | - Milestone : [1] Pre Foundation |      |                       |  |         |           |                   |           |          |            |   |           |             |
|           |                                  | 0005 | Obtain Permit         |  | -1      | 1/13/2003 | $\mathbf{\nabla}$ | 1/17/2003 | ☑        | 1/17/2003  | ☑ | 2/11/2003 | Saxon Aları |
|           |                                  | 0010 | Set Forms             |  | 1       | 1/14/2003 | $\mathbf{\nabla}$ | 1/23/2003 | ☑        | 1/23/2003  | V | 2/11/2003 | Lasater Bro |
|           |                                  | 0020 | Dig Plumbing          |  | 2       | 1/3/2003  | $\mathbf{\nabla}$ | 2/11/2003 | ☑        | 2/19/2003  | V | 2/19/2003 | Universal   |
|           |                                  | 0030 | Manufacturing Walls   |  | 2       | 1/15/2003 | ☑                 | 1/17/2003 | ☑        | 1/23/2003  | V | 2/11/2003 | Sacrament   |
| ►         | •                                | 0040 | Manufacturing Trusses |  | 2       | 1/16/2003 | ☑                 | 2/11/2003 | ☑        | 2/20/2003  |   |           |             |
|           |                                  | 0050 | Rough Plumbing        |  | 3       | 1/16/2003 |                   | 1/17/2003 | Г        |            | Г |           | Universal   |

To indicate a date other than today's date double-click the actual date cell and a calendar control will allow easy selection of any desired date.

| 🔀 Double-Click Required 🛛 🔀 |     |     |        |        |      |    |    |   |
|-----------------------------|-----|-----|--------|--------|------|----|----|---|
|                             | ▪   |     | Febr   | uary 2 | 2003 |    | ▶  |   |
|                             |     |     |        |        |      |    |    |   |
|                             | 26  | 27  | 28     | 29     | 30   | 31 | 1  |   |
|                             | 2   | 3   | 4      | 5      | 6    | 7  | 8  |   |
|                             | 9   | 10  | 11     | 12     | 13   | 14 | 15 |   |
|                             | 16  | 17  | 18     | 19     | 20   | 21 | 22 |   |
|                             | 23  | 24  | 25     | 26     | 27   | 28 | 1  |   |
|                             | 2   | 3   | 4      | 5      | 6    | 7  | 8  |   |
|                             | N C | Tod | lay: 3 | /17/2  | 003  |    |    |   |
| Ľ                           |     |     |        |        |      |    |    | - |

Tasks listed in a **black** font are completed. A **green** font indicates tasks that are currently due. Tasks in **red** are past due. And, finally, tasks in a **blue** font are considered future work. To review or make any other changes to the task double-click the row in any non-date column. A form will present more detailed information about the task.

| Milestone Assign             | ment                         | Task Code             | Dur W.Day | Orig. Schedule |
|------------------------------|------------------------------|-----------------------|-----------|----------------|
| Trade                        |                              | Cont                  | ractor    | 101/10/2003    |
| Concrete                     |                              | •                     |           | -              |
| Curr. Schedule<br>01/16/2003 | Date Confirmed<br>01/23/2003 | Started<br>01/17/2003 | Completed | Approved       |
| Task Description             |                              |                       |           |                |
| Rough Plumbing               | 3                            |                       |           | ×              |
| Notes and Attachr            | ments                        |                       |           |                |
|                              |                              |                       |           |                |

Additional modifications can be made, from this form, such as the re-assignment of the trade and/or contractor and adding **Notes and Attachments**.

#### **Notes and Attachments**

**Notes and Attachments** are an easy way to store additional bits of information about a task. Additional instructions, comments from the field, pictures, and documents are examples. To add an **Attachment**:

- 1.) Click the **New** button, below the **Attachments** list.
- 2.) If the task is a new record that has not yet been saved, you will be prompted to do so:
- 3.) Enter a Category, Description, and any text you wish:

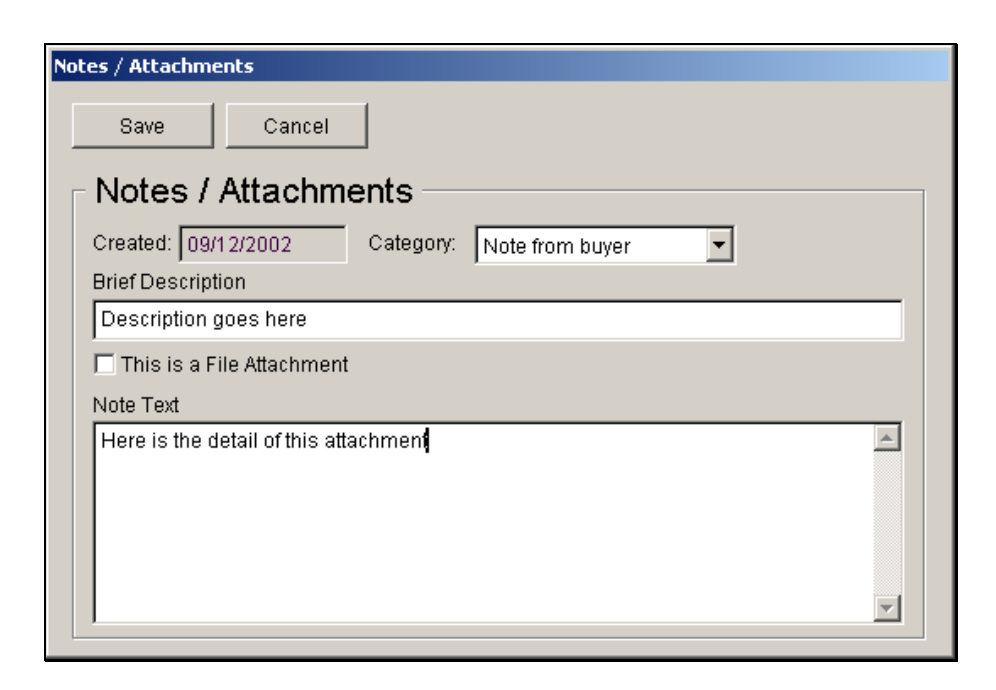

- a. You may alternatively attach a file instead of note text. To do this, click the **This is a File** Attachment check box then the *Assign/Locate File* button.
- b. Choose the file you wish to attach:

| Open                                                                |                                   |          |                         |         | ? X |
|---------------------------------------------------------------------|-----------------------------------|----------|-------------------------|---------|-----|
| Look in: [                                                          | My Documents                      | •        | 🗢 🔁                     | 💣 🎹 •   |     |
| Report2.rp<br>Report3.rp<br>Sales Item<br>salesitemty<br>sample.rpt | it<br>it<br>.rpt<br>/pe.txt<br>it | PNovy vi | copy.gif<br>ew.doc<br>t |         |     |
| File name:                                                          | Untitled-1 copy.gif               |          |                         | OK      |     |
| Files of type:                                                      | All Files (*.*;*.txt)             |          | •                       | Cance   | el  |
|                                                                     |                                   |          |                         | Help    |     |
|                                                                     |                                   |          |                         | Code Pa | ge  |
|                                                                     |                                   |          |                         |         |     |

c. Click OK.

4.) Click **Save** to save the attachment.

#### **Delaying / Recalculating Job Schedules**

During the course of construction, many tasks mayl not be started and/or completed on their scheduled dates. Quite often, the small variances that occur do not affect the overall schedule. In these situations, indicate the actual start and completion dates leaving the scheduled date as is.

However, there will be occasions where the rescheduling of a task will be necessary. To reschedule a single task, **Double Click** on that task and type in a new **Curr. Scheduled** date (the original scheduled date is preserved in the **Orig. Scheduled** field).

Delaying a more critical task may affect the remaining schedule. If the balance of the schedule needs to be recalculated then:

1.) Click the **Recalculate** button below the schedule list. A list of all incomplete tasks will be displayed.

| Rec                                                  | Recalculate Schedule |      |                            |                |                    |       |  |  |
|------------------------------------------------------|----------------------|------|----------------------------|----------------|--------------------|-------|--|--|
| Advance Selected Tasks     O Work Days     Work Days |                      |      | Delay Task<br>Delay Reason | Rough Plumbing |                    | •     |  |  |
| □ Not                                                | ify Subcontractors   | Dou  | uble-Click task to se      | elect it an    | d all remaining ta | isks. |  |  |
| MS (                                                 | Code Task            |      | Sch                        | eduled         | Confirmed          |       |  |  |
| PI                                                   | Rough Plum           | bing | 01/1                       | 6/2003         | 01/23/2003         |       |  |  |
| PI                                                   | Poly & Cable:        | s    | 01/2                       | 20/2003        |                    |       |  |  |
| PII                                                  | Float In             |      | 01/2                       | 20/2003        |                    |       |  |  |
| PII                                                  | Inspect Slab         |      | 01/2                       | 21/2003        |                    |       |  |  |
| PII                                                  | Pour Slab            |      | 01/2                       | 2/2003         |                    |       |  |  |
| PII                                                  | Grade Flatwo         | ork  | 01/2                       | 23/2003        |                    |       |  |  |

- 2.) Select whether to Advance Selected Tasks ("move the schedule up") or to Delay Selected Tasks ("push" the schedule out) and by how many work days.
- 3.) Identify the task causing the delay (the **Delay Task**) as well as the **Delay Reason**. The list of delay reasons are administered at the **Delay Reasons** menu item in the **Company Administration** menu node.
- 4.) Select/highlight the tasks needing to be rescheduled. This can be as straightforward as double-clicking the first task desired which will automatically highlight all tasks below that record. Alternatively, you can employ common controls of using the Shift and/or the Alt keys in coordination with your mouse to include/exclude any range of tasks desired. Only the selected/highlighted tasks will be recalculated.
- 5.) Finally, click the **Recalculate** button to commit the changes. The selected tasks will be recalculated and the screen will return to the standard schedule list.

#### **Viewing Tasks for Contractors**

In addition to viewing tasks by Job, you may also view them by the Contractor they are assigned to. To do this:

- 1.) Expand the **Contractors w/ Tasks** menu node.
- 2.) Click on the **Contractor** you wish to view:

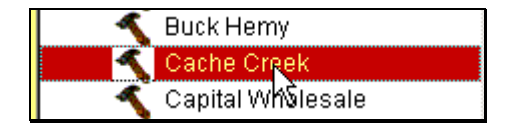

- 3.) Click on the **Schedule Tasks** tab on the right hand pane.
- 4.) You may edit and view details for any task in a similar manner as when viewing them by job.

# Chapter 6

# Work Orders and Service Applications 🕏

Service apps are the primary container of work in SQLWarrantyWatcher.

Now that your **Company**, **Division**, **Trades**, **Contractors**, **Communities**, **Plans**, **and Jobs** are set-up, it's time to begin the day-to-day operation of **SQLWarrantyWatcher**. The primary container of work in **SQLWarrantyWatcher** is the **Service Application**. The **Service Application** represents a group of issues a homeowner raises with the warranty department of your company.

Within every **Service Application** is one or more **service items**, called **work orders**. This is not to be confused with the actual Work Order sent to a contractor to initiate work. A **work order** is a single task or issue that a customer has reported. It may also be an issue discovered during a walk-through, or during the completion of another task. Each **work order** must be assigned to a particular **Contractor**. Once **work orders** are saved, they are sent to **Contractors** via an automated e-mail, fax, or mailing.

It's important to note the <u>distinction</u> between the **Service Application** and the **work order**. The **Service Application** is a container, whereas the **work order** contains the actual tasks themselves. For example: A homeowner on lot 31 has sent in a letter with 6 issues. The <u>letter</u> becomes a **Service Application**. The 6 issues become 6 **work orders** within that **Service Application**. **Contractors** will receive any work orders not resolved by your service reps.

#### **Entering Service Applications**

Entering **Service Applications** is very similar to the input of much of the other information entered during setup. It consists of choosing a **Lot**, entering details about the **Service Application**, and clicking **Save**.

#### To add a Service Application:

- 1.) Expand the **Jobs** menu node.
- 2.) Click on the Lot you wish to enter a Service Application for:

| <b></b>  | 0021 |
|----------|------|
| <b>.</b> | 0022 |
| <b></b>  | 0023 |

- 3.) Click the Service Apps / Work Orders tab.
- 4.) Click the **New** button directly below the Service Application (top) list:

| Service App # | # of Items       | # Completed | Request Type | Date Entered |
|---------------|------------------|-------------|--------------|--------------|
| 1047          | 8                | 8           | Walk Through | 07/31/2000   |
| 1218          | 3                | 3           | Letter       | 05/18/2001   |
| 1254          | 4                | 4           | Letter       | 07/03/2001   |
| L 4.440       | 4                | 0           | Lottor       | 06/04/2002   |
| New B         | emove <u>C</u> I | ose         |              |              |

5.) Choose the source of the service app., a service representative, and notes if necessary:

| ice Application Infor         | mation                       |        |   |
|-------------------------------|------------------------------|--------|---|
| <u>S</u> ave                  | <u>C</u> ancel               |        |   |
| - Service A<br>Number<br>1254 | pplication -<br>Date Entered | Source | - |
| Service Represent             | ative                        |        |   |
| Larry True                    |                              | •      |   |
| Associated Comm               | ents                         |        |   |
|                               |                              | 4      |   |
|                               |                              |        |   |
|                               |                              |        |   |
|                               |                              |        |   |
|                               |                              |        |   |
|                               |                              |        |   |
| New Re                        | move                         |        |   |
|                               |                              |        |   |
|                               |                              |        |   |

6.) Click the **Save** button.

#### Attachments

Comment **Attachments** are an easy way to store additional bits of information about a **Service App** or **work** order. Such as comments pertaining to the task, pictures, or notes from a buyer. To add an **Attachment**:

- 6.) Click the **New** button, below the attachments list.
- 7.) If the service app or work order has not yet been saved, you will be prompted to do so:

| Save Request X                                                           |
|--------------------------------------------------------------------------|
| You must save this Request before adding a comment. Do you want to save? |
| OK Cancel                                                                |

8.) Enter a Category, Description, and any Text you wish:

| Notes / Attachments                           |
|-----------------------------------------------|
| Save Cancel                                   |
| Notes / Attachments                           |
| Created: 09/12/2002 Category: Note from buyer |
| Brief Description                             |
| Description goes here                         |
| This is a File Attachment                     |
| Note Text                                     |
| Here is the detail of this attachment         |
|                                               |
|                                               |
|                                               |
|                                               |
|                                               |

- a. You may alternatively attach a file instead of note text. To do this, click the **This is a File** Attachment check box then the *Assign/Locate File* putton.
- b. Choose the file you wish to attach:

| Open                                                                 |                                 |                                                   |                         |          | ? × |
|----------------------------------------------------------------------|---------------------------------|---------------------------------------------------|-------------------------|----------|-----|
| Look in: [                                                           | My Documents                    | •                                                 | 🗢 🔁                     | r 🖽      |     |
| Report2.rp<br>Report3.rp<br>Sales Item.<br>salesitemty<br>sample.rpt | t<br>t<br>.rpt<br>.pe,txt<br>ot | <b>ा Untitled-1</b><br>WPNov&viv<br>ही zipcode.tx | copy.gif<br>ew.doc<br>t |          |     |
| •                                                                    |                                 |                                                   |                         |          | ►   |
| File name:                                                           | Untitled-1 copy.gif             |                                                   |                         | OK       |     |
| Files of type:                                                       | All Files (*.*;*.txt)           |                                                   | -                       | Cance    |     |
|                                                                      |                                 |                                                   |                         | Help     |     |
|                                                                      |                                 |                                                   |                         | Code Pag | je  |
|                                                                      |                                 |                                                   |                         |          |     |
|                                                                      |                                 |                                                   |                         |          |     |

- c. Click OK.
- 9.) Click **Save** to save the attachment.

#### **Entering Work Orders**

Work Orders are the meat and bones of the Service App. They represent each individual task or issue to be completed by an assigned Contractor before a Service App can be considered complete. Each work order has many options and properties that will be discussed throughout this section. Follow this step-by-step guide to understand each option.

- 1.) Expand the **Jobs** menu node.
- 2.) Click on the Lot you wish to add a work order for:

| 🊓 0021   | 00000000 |
|----------|----------|
| 🔒 0022   |          |
| ♠ 0023√Š | 0000     |

3.) Select the Service App you wish to enter a work order under:

| 0 | Service App # | # of Items | #Completed | Request Type | Date Entered |
|---|---------------|------------|------------|--------------|--------------|
|   | 1052          | 6          | 6          | Walk Through | 07/26/2000   |
|   | 1067          | 7          | 7          | Letter       | 09/11/2000   |
|   | 1104          | 2          | 5×E        | Letter       | 11/17/2000   |
|   | 4074          |            | 0          | Other        | 0.8700/2002  |

Click the **New** button below the lowermost list:

|   | Service App #        | # of Items              | # Completed     | Request Type         | Date Entered              |
|---|----------------------|-------------------------|-----------------|----------------------|---------------------------|
|   | 1052                 | 6                       | 6               | Walk Through         | 07/26/2000                |
|   | 1067                 | 7                       | 7               | Letter               | 09/11/2000                |
|   | 1104                 | 2                       | 2               | Letter               | 11/17/2000                |
|   | 4.974                |                         | 0               | Other                | 04/00/2002                |
|   | <u>N</u> ew <u>F</u> | <u>R</u> emove <u>C</u> | lose            |                      |                           |
| Γ | Incomplete W         | ork Orders Onl          | у               |                      |                           |
|   | Work Order #         | Close Date              | Description     |                      |                           |
|   | 02200001             | 09/18/2000              | Kitchen teleph  | one does not work    | í.                        |
|   | 02200002             | 09/21/2000              | Air vent in Mas | ter bath is bent.    |                           |
|   | 02200003             | 09/18/2000              | A gap appears   | ; in between floor a | and wall in kitchen corne |
|   | 02200004             | 09/22/2000              | Screws missir   | ng in master bath s  | shower stall.             |
|   | 02200005             | 12/06/2000              | Two trees in th | ie back have died.   |                           |
|   | 02200006             | 12/06/2000              | he ground in th | ne backyard has be   | een saturated and ream    |
|   | 02200007             | 05/17/2001              | SIGN-OFF        |                      |                           |
|   |                      |                         |                 |                      |                           |
|   |                      | Remove Cl               | ose             |                      |                           |

4.) You are now presented with the **work order** detail screen. Below is a brief description of the important fields on this form:

| Work Order number is   | assigned once it has be | een saved.           |                     |
|------------------------|-------------------------|----------------------|---------------------|
| Save                   | <u>C</u> ancel          | Print <u>R</u> eques | st Print Work Order |
| Work Order #           | Date Entered            | Date Scheduled       | Time Scheduled      |
| Time Req. (Minute      | s) Date Completed       | Work Order Type      | -                   |
| Best Time to Cont      | act                     |                      |                     |
| ,<br>Trade             | <b>•</b>                | Contractor           |                     |
| ,<br>Description of Wo | rk 📃                    | ,                    |                     |
|                        |                         |                      | ×                   |
| Comments and A         | tachments               |                      |                     |
|                        |                         |                      | ×                   |
| New                    | <u>D</u> elete          |                      |                     |

- Work Order # <u>Mandatory</u>; an automatically generated auto-incrementing number designating the number of the work order.
- Date Entered <u>Mandatory</u>; the date the work order was entered.
- Date Scheduled <u>Mandatory</u>; the date the work order is schedule for completion
- **Time Scheduled** <u>Optional</u>; the time the work order is scheduled for completion.
- Time Req. Optional; estimated duration of labor for the work order.
- Date Completed <u>Mandatory</u>; date of completion for the work order. This field should remain blank until the work order is closed (completed).
- Work Order Type <u>Mandatory</u>; type of work order.
- Best time to contact <u>Optional</u>; best time of the day to reach the customer.
- Trade <u>Mandatory</u>; Trade type that the work order falls under. This option filters down the Contractor list to a specific Trade type. Be sure to select this item before attempting to choose the contractor. (See 'Setting up Trades' for information on how this list is made)

- Contractor Contractor you wish to assign to this work order. Before choosing the Contractor, you
  must first choose a Trade. (See 'Assigning Contractors to Communities' for information on how this list
  is made)
- Description of Work Comments pertaining to this work order.
- Comments and Attachments Special notes that can contain text or files (see the Attachments section for more detail).

#### **Closing Work Orders for a Lot**

Once tasks are complete, they will need to be closed to indicate that they need no further attention.

1.) To close an individual work order, select the work order and click the Close Work Order button below the work order list:

| 06080011 | 02/01/2001                   | Clean tape off masterbath tub window.             |
|----------|------------------------------|---------------------------------------------------|
| 06080012 |                              | Shower door and panel has a scratch in the glass  |
| 06080013 | 02/01/2001                   | Fill holes in master bedroom slider.              |
| 06080014 | 05/03/2001                   | Lino in masterbath has a bad seam                 |
| 06080015 | 02/15/2001                   | Change trim around exterior part of sliding door. |
| 06080016 | 02/01/2001                   | Clean sliding window track throughout house.      |
| New      | Re <u>m</u> ove Clo <u>s</u> | se Work Order                                     |

2.) To close every work order in a Service App., select the Service App. and click the Close Service App button below the Service App. list:

| Service App # | # # of Items   | # Complete          | d Request Type | Date Entered     | Acknowl  |
|---------------|----------------|---------------------|----------------|------------------|----------|
| 1126          | 17             | 14                  | Walk Through   | 12/18/2000       | 12/18/20 |
| 1344          | 4              | 4                   | Letter         | 02/08/2002       | 02/08/20 |
| New           | <u>R</u> emove | <u>A</u> cknowledge | <u>O</u> ffer  | Close Service Ap | p.       |

#### **Viewing Work Orders for Contractors**

In addition to viewing **work orders** by **Service App**, you may also view them by the **Contractor** they are assigned to. (Note: see "To do this:

- 5.) Expand the **Contractors w/ Tasks** menu node.
- 6.) Click on the **Contractor** you wish to view work orders for:

| 1 | Buck Hemy                 |
|---|---------------------------|
| 5 | Cache Cre <mark>ek</mark> |
| 1 | Capital Wholesale         |

- 7.) Click on the **Work Orders** tab on the right hand pane.
- 8.) You may edit and view details for any work order by double clicking on it:

| Work Order # | Close Date | Job  | Address            |     | Description                         |
|--------------|------------|------|--------------------|-----|-------------------------------------|
| 06340005     | 12/29/2000 | 0051 | 1893 Broadford Dr. |     | Landscaping.                        |
| 07000008     | 02/26/2001 | 0008 | 992 Cameron Dr.    |     | Complete landscaping.               |
| 08320009     | 03/22/2001 | 0008 | 992 Cameron Dr.    |     | Need to finish landscape and timer. |
| 06160004     | 02/01/2001 | 0009 | 988 Cameron Dr.    | N   | Finish landscape.                   |
| 06600011     | 02/01/2001 | 0011 | 980 Cameron Dr.    | ry? | Complete landscaping.               |
| 06300010     | 02/22/2001 | 0012 | 976 Cameron Dr.    |     | Landscape needs to be completed.    |

#### **Closing Work Orders for a Contractor**

In addition to closing work orders on the Lot Service App./work order screen, you may also close them on the Contractor work order screen

1.) Select the work order and click the **Close** button:

| 00730001 | 06/02/2000 | 0065 | 1920 Broadford Dr. | Two dead plants   |
|----------|------------|------|--------------------|-------------------|
| 00910004 | 07/05/2000 | 0036 | 1957 Broadford Dr. | Complete landso   |
| 00920005 | 07/13/2000 | 0037 | 1953 Broadford Dr. | Complete landsc   |
| 00950003 | 07/10/2000 | 0037 | 1953 Broadford Dr. | Lawn sprinklers i |
| 01480001 | 08/24/2000 | 0037 | 1953 Broadford Dr. | Dead tree in back |
|          |            |      |                    |                   |
|          |            |      |                    |                   |

#### Monitoring Resource Utilization

**CPS Enterprise** has the ability to track the percentage of a day that a **Contractor** is being used based on the duration of the **work orders** assigned to them. This can be a helpful tool to use when determining what times of the month or year a **contractor** may be overburdened. To view the **Resource Utilization**:

- 1.) Expand the **Contractors w/ Tasks** menu node.
- 2.) Click on the Contractor you wish to view Resource Utilization for:

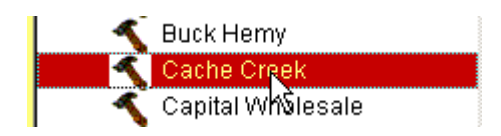

- 3.) Click on the **Resource Utilization** tab.
- 4.) Choose the number of days you wish to view utilization for from the number spinner:

| Task Hours for Next 13 Days Load |
|----------------------------------|
|----------------------------------|

5.) Click the **Load** button.

# Chapter

7

# Printing Reports 🅫

Report printing is one of the most important and powerful features of **CPS Enterprise**. Not only does **CPS Enterprise** provide a wide selection of day-to-day reports ranging from **Work Order** reports to **History** reports to **Lot** lists, it also provides several highly useful **Executive Drill-Down** reports. The executive reports provide an interactive, graphical way of displaying and analyzing data.

To print a report consists of several steps. First, the desired report must be selected from the list. Next, the parameters for the report must be selected from the parameter section. Then, the report can be generated.

This chapter assumes that you are logged in as a **SQLWarrantyWatcher** user with rights to access the community you wish to print reports for (see **Logging in as Company Administrator** for details). The actual reports list varies depending upon the application you are running.

#### **Setting Parameters**

Parameters are what define what information the report should include, and how the report should be output. Many reports contain parameters such as division, job number, or a date range. To select a report and set the parameters:

- 1.) Expand the desired reports menu node (e.g. SQLWarrantyWatcher has both Reports- Executive and Reports Operational.
- 2.) Click on the report you wish to print from the list.

| L D | Service App. Aging by Type  |
|-----|-----------------------------|
| Ľ   | Service App. Inc by Project |
| D   | Service History             |

3.) Select the parameter you wish to view or modify.

| Report Options    |    | Option Values |
|-------------------|----|---------------|
| Print Preferences |    | Preview       |
| Select Project    |    | MyProj        |
| Select Sort Order | 43 | Date Entered  |
Notice the pane below the parameter list change as you select different parameters. This is because different parameters have different choices, and different methods to specify them.

| Silicon Ranch              | A |
|----------------------------|---|
| Transister Trails          |   |
| Summit at Silicon Ranch    |   |
| The Hills at Silicon Ranch |   |
| The Terrace at Tech Ranch  |   |
| The Hills at Tech Ranch    |   |
| Vallastrada at Tech Ranch  |   |
| Tech Lake 😽                |   |
| The Parkside               |   |
| Sunrise                    |   |
|                            | _ |
|                            |   |

4.) To modify the parameter, make changes to the setting listed in the window below the parameter list. The setting is automatically saved as soon as you enter it. Almost all settings are remembered between sessions, so if you come back to the same report again later, it will remember your settings.

# **Printing and exporting**

You have a few options when it comes to the output of the report. You can, of course, print the report to your printer, but more interestingly, you can E-Mail, Fax, Preview, or Export the report to a file.

#### **Printing a report**

1.) After having selected the report and the necessary parameters for it, select the **Print** option for the **Print Preferences** parameter.

| Output this report to: |
|------------------------|
| Preview 🔽              |
| Email                  |
| Fax                    |
| Output to File         |
| Preview                |
| Print                  |
| Send to Subcontractors |
|                        |

2.) Click the **Run Report** button.

#### Exporting to file

1.) After having selected the report and the necessary parameters for it, select the **Output to File** option for the **Print Preferences** parameter.

| Output this report to: |          |
|------------------------|----------|
| Preview                | <b>•</b> |
| Email                  |          |
| Fax                    |          |
| Output to File         | N        |
| Preview                | K        |
| Print                  |          |
| Send to Subcontractors |          |
|                        |          |

2.) Choose the file type you wish to export as.

| Output File Type:   |   |
|---------------------|---|
|                     | • |
| Exact Rich Text     |   |
| Excel 50            |   |
| Excel 70            |   |
| Excel 80            |   |
| Lotus 123 WK1       | k |
| Lotus 123 WK3       |   |
| Portable Doc Format | • |

- 3.) Choose a file and path name for the report to output to.
  - a. Click Browse:

| Output File Name |        |
|------------------|--------|
| 1                | Browse |
|                  |        |

b. Choose the file name and click Open:

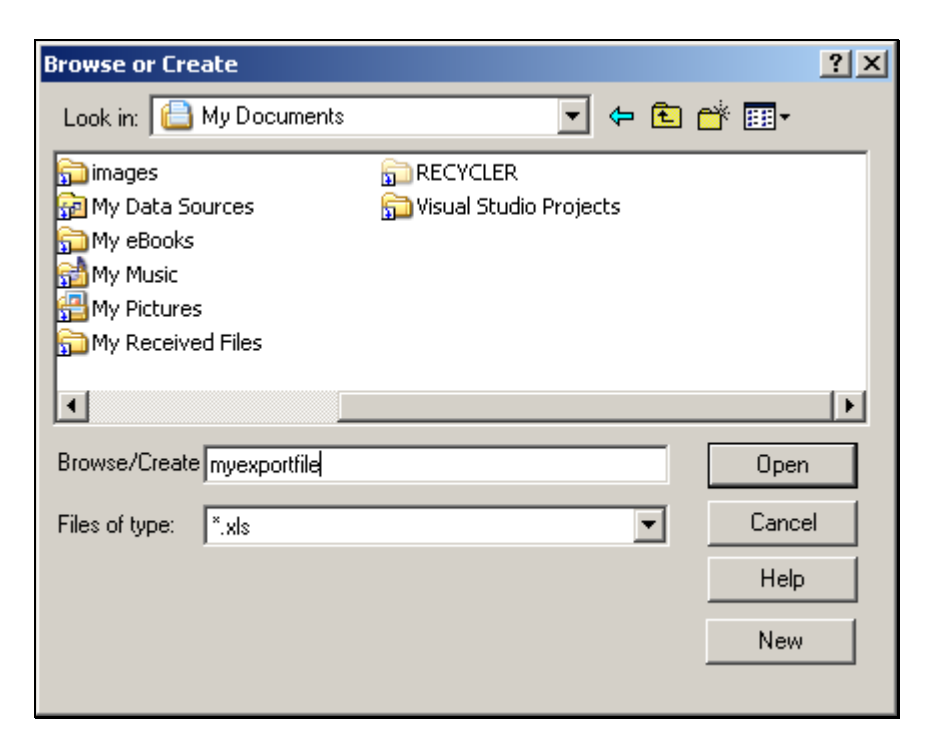

4.) Click the Run Report button.

To use any of the other output types, such as e-mail, choose the appropriate choice for the Print Preferences parameter and follow any additional instructions given on-screen.

# **Interacting with Executive Reports**

Executive reports have many powerful data analyzing features that make the big picture much clearer. Executive reports give you the power to zoom in to many different levels of data in a graphical and interactive manner. These reports may also be referred to as "Interactive Reports" or "Drill Down" reports. Most of the applications will have some interactive reports.

Executive Reports can be found within the Reports - Executive menu node. They can be run from each community that you wish to view information about; however, many of the executive reports contain information about every community in your company.

To print an Executive report:

- 1.) Expand the **Reports Executive** menu node.
- 2.) Click on the report you wish to run.

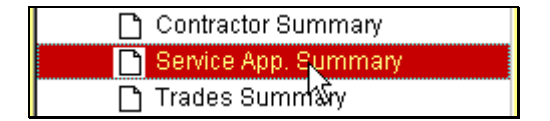

3.) Choose the parameters you wish (see above section 'Setting Parameters' for details)

4.) Choose the print method you wish. (See above section Printing a Report for details)

\*\* Note: executive reports will only be displayed in an interactive mode when using the 'Preview' print option.

#### 5.) Click the **Run Report** button.

The key to interacting with Executive Reports is to double-click on any information you wish to view in more detail. Almost every section of each graph can drill-down into a more detailed view of the information displayed:

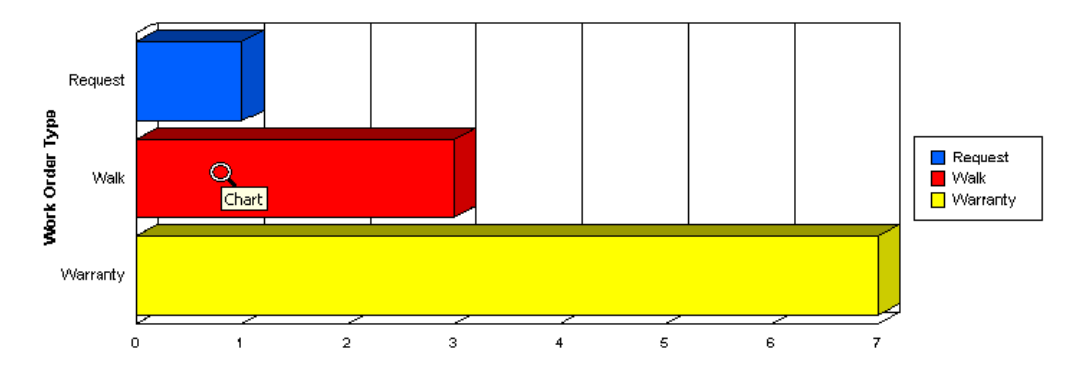

When you double-click on information that does contain a more detailed drill-down, the detailed view will open itself on a new preview tab:

|         | l l           | tems of type wark for Blacknawk Concre      | originally | n          |            |
|---------|---------------|---------------------------------------------|------------|------------|------------|
| Job     | WO Number     | Description                                 | Scheduled  | Scheduled  | Completed  |
| 0056    | 10040003      | Service Door-Patch chips in concrete stoop. | 04/09/2001 | 04/11/2001 | 04/16/2001 |
| 0055    | 10060002      | Service door-chip in concrete stoop.        | 04/11/2001 | 04/11/2001 | 05/23/2001 |
| 0009    | 06160012      | Broken concrete at walk.                    | 12/29/2000 | 01/04/2001 | 01/22/2001 |
| Total W | ork Orders: 3 |                                             |            |            |            |

Preview tabs are the pages of an Interactive report. Each time you drill-down to a new detail page, a new preview tab will automatically open:

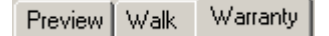

To close any new preview tabs, click the X button above the tabs:

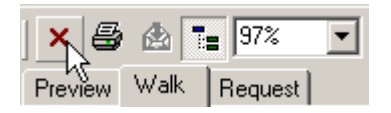

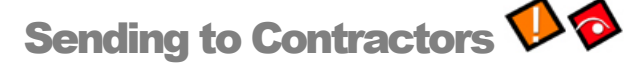

One of the more time-saving features of **CPS Enterprise** is the automated **SendTo Contractors** printing feature. This feature allows you to automatically send a list of any open work orders (or any other information for that

matter) to each of your contractors that you have defined a **Send-To** type for. This way, you can send a batch fax or e-mail to every sub contractor without having to touch a single piece of paper.

1.) Select the SendTo Contractors option from the Print Preferences field on the Options screen:

| Output this report to: |
|------------------------|
| Preview 🔽              |
| Email                  |
| Fax                    |
| Output to File         |
| Preview                |
| Print                  |
| Send to Subcontractors |
| W                      |

2.) Type a **Subject** and a **Message** that will proceed each report:

| <b></b> |
|---------|
|         |

- 3.) Click **Run Report.**
- 4.) You will be given a list of **Contractors**. Check the **Contractors** you wish to send the report to and their **Preferred Method** of receipt:

| d To Sub | contractors Screen          |            |         |
|----------|-----------------------------|------------|---------|
| Send T   | o Subcontractors Select All | Remove All | Cancel  |
| Send     | Company                     | Fax        | Email 4 |
|          | Access Denied Locks         |            |         |
| •        | Alliance Building Products  | ▼          | •       |
| <b>v</b> | Arcade Insulation           | <b>V</b>   | - V     |
| <b>v</b> | B.S.W.                      |            | V       |
| <b>v</b> | Barbosa                     |            |         |
| •        | Benicia                     |            | V       |
| <b>v</b> | Beutler Heating & Air       | R          |         |
| •        | Bishop Industries           | <b>₽</b> ¢ |         |
| <b>v</b> | Blackhawk Concrete          | V          |         |
| •        | Bob Burns                   |            |         |
| ~        | Bob Dauth                   | <b>V</b>   | V       |
| •        | Bob Whedon                  | ▼          |         |
| ~        | Booming Systems             |            | V       |
| <b>V</b> | Brick House Masonary        | Γ          |         |

**Contractors** with pending tasks will automatically be selected in the list when printing any report designed to be sent to contractors. The **Send-To** type they have set on their **Contractor Information Card** determines which send-to types are checked automatically. See below **About Send-To Types** for more information.

#### About 'Send-To' Types

Some **Contractors** prefer to receive **work orders** via fax. Others may prefer to receive **work orders** via e-mail. **Send-To** types are options that determine which **Contractors** are set up to receive which types of distributions when using the **Send to Contractor** print option.

To set up **contractor** send-to types, check off the boxes for either e-mail or fax on their **Contractor Information Card**. To access the **Contractor Information Card**:

- 1.) Expand the **Contacts / Users** menu node.
- 2.) Click on the **Contractors** menu item.
- 3.) Double-click the **Contractor** you wish to view or modify from the list:

| B.8 | 3.W.  |    |  |
|-----|-------|----|--|
| Ва  | rbosa | N  |  |
| Be  | nicia | ΝŠ |  |

4.) Check either the **Email** or **Fax** check boxes in the **Send To:** field to indicate their reception preference:

| Contractors     |                       |                        |
|-----------------|-----------------------|------------------------|
| <u>S</u> ave    | Cancel                |                        |
| Company:        | Brick House Masonary  | #:                     |
| Trade:          | Masonary 💌            | Daily Work Hours 30.00 |
| Office Phone #: | I                     | Fax#:                  |
| Name - First:   |                       | Last                   |
| Job Title       |                       |                        |
| Home #:         | M                     | tobile #:              |
| Email           | brickhouse@cpsusa.com |                        |
| Send To:        | 🗆 Email 🔲 Fax         |                        |
| Address:        |                       |                        |
| City, ST Zip    |                       |                        |

5.) Click Save.

# Chapter 0

# Database Maintenance and Best Practices 杉 🏘

**CPS Enterprise** is built upon the industry proven Microsoft SQL Server 2000. This database is used because of its speed, reliability, and most importantly: scalability. There are a few things, however, that are important to consider when making decisions about exactly what flavor of SQL Server to use, as well as what the implications will be for Backups. This Chapter is necessary reading for any builder "hosting" their own SQL database; many builders utilize CPS' hosting facilities and CPS provides database maintenance and best practices capabilities.

# **Using an MSDE**

MSDE is Microsoft's version of SQL Server 2000 designed to run on any Desktop PC. Think of it as a SQL Server 'Light'. Although it cannot process as quickly, or handle as large a database as the full-blown version of SQL Server, its primary advantage is that it is available at no cost.

MSDE is the recommended configuration for organizations with 1 - 5 users (including **CPS Enterprise** and **SclesBuilder** users). When the data needs of your organization increase or your number of users increases, all of your data can be easily migrated to a full-blown SQL Server 2000 installation.

# **Using a SQL Server**

Installation of the **CPS Enterprise** database on a SQL Server is the recommended configuration for more than 5 users, or if any one of the users is accessing the database over a VPN or WAN.

# **Replication and Backups**

Backing up data is the most important part of database maintenance. One recommended solution is Veritas Backup Exec version 8 or later. Be sure to designate one person from your organization as the responsible party for your backups. They should be done nightly, after everyone is finished using the database for the day. It's also important to have a disaster recovery plan to employ in the event of a loss of data or equipment failure. Taking a few simple preventative steps can save lots of time and money when problems occur.

Replication is another acceptable option for database, though is not a perfect replacement for a good tape backup system. Replication can be configured for the **CPS Enterprise** database in a Publisher – Subscriber configuration. For more information on replication please see the Microsoft SQL Server 2000 Users Manual.

# **Permissions and Security**

Always be sure that only administrators have access to the maintenance and configuration functions of the SQL Server Database. If your organization uses a domain or a forest, it is recommended that you designate a SQL Administrators group as the sole Administrators who can make changes to the SQL Server configuration.

# **Using CPS Enterprise over a WAN**

**CPS Enterprise** can be run over a WAN as well as a LAN. The key to this functionality is a VPN (Virtual Private Network). When using a Virtual Private network, installation and configuration of CPS Enterprise is exactly the same as using it over a LAN, with the exception that creating a VPN connection is required before launching the application. For more information on VPN configuration, please see Microsoft's web technical web site at www.technet.com.

# Index

#### A

Assigning Contractors to Communities  $\cdot$  18 Attachments  $\cdot$  50, 55

### B

Backups  $\cdot$  71, 76 Buyer  $\cdot$  38, 75

## C

Click · 2 Communities · 10 Company · 7 Company Administrator · 8, 10 Company Personnel · 19 Contractors · 17, 40, 43, 46, 48

# D

Database  $\cdot$  40, 71, 76 division  $\cdot$  10 Double-Click  $\cdot$  3

## E

Elevations · 16 Executive Reports · 66 exporting · 64

#### G

Global Preferences · 12, 40, 41, 42, 44, 48, 53

#### J

Job/Lot · 37, 75

#### K

 $Key\cdot \mathbf{3}$ 

#### М

Maintenance  $\cdot 1$ module  $\cdot 1$ MSDE  $\cdot 71, 76$ 

#### 0

Open a Key  $\cdot$  3 Options  $\cdot$  38, 75

#### Р

Parameters  $\cdot$  63 Phases  $\cdot$  14 Plans  $\cdot$  15

Index

# R

Releases · 14 Replication · 71, 76 Reports · 63 Resource Utilization · 61

# S

SalesBuilder · 1 ScheduleBuilder · 1 Screen · 3 · 67 Service Applications · 54 SQL · 71, 76 System Administrator · 6 System Administrator password · 7

# T

Trades  $\cdot$  11

#### $\boldsymbol{U}$

User Permissions  $\cdot$  20

#### W

WAN  $\cdot$  72, 76 WarrantyWatcher  $\cdot$  1 Work  $\cdot$  54